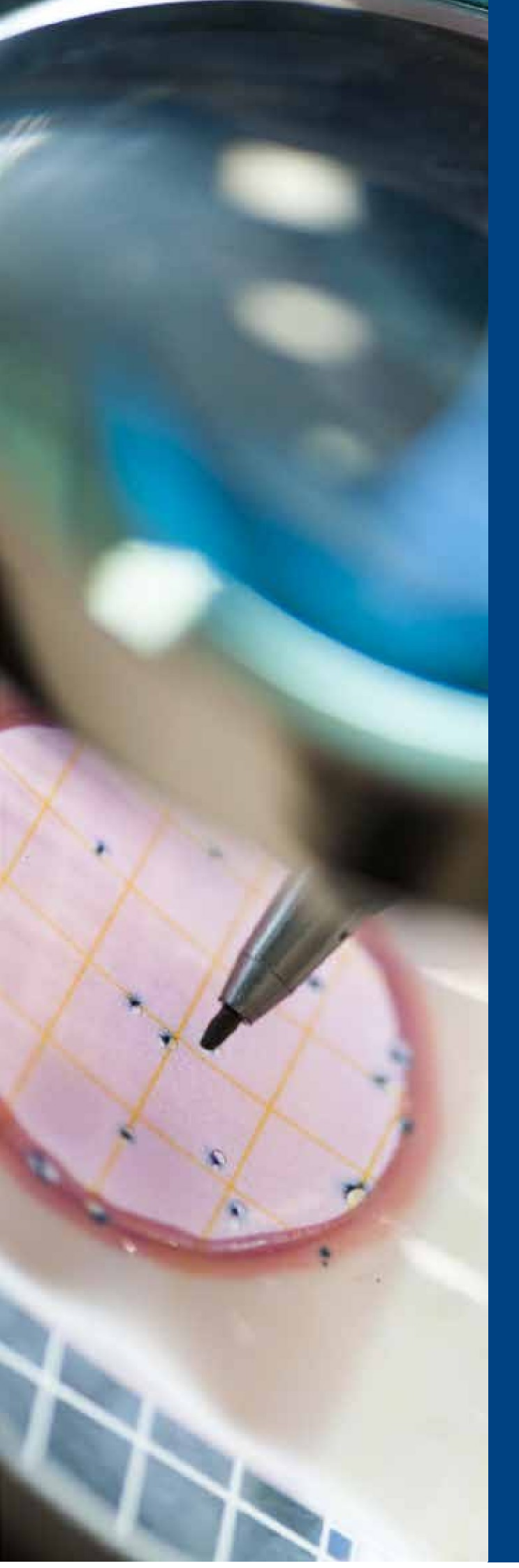

# MANUAL DE ORIENTAÇÃO

# CARTÃO BB PESQUISA FAPESP

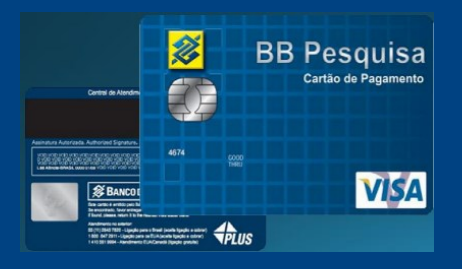

# ORIENTAÇÕES PARA USUÁRIOS DO CARTÃO BB PESQUISA

Este manual é um guia prático que contém orientações e o passo a passo para auxiliar o pesquisador na utilização do **CARTÃO BB PESQUISA FAPESP**, uma ferramenta que visa agilizar e facilitar a movimentação dos recursos concedidos para pesquisa.

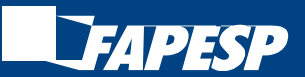

Set/2023

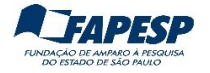

# COMUNICADO SOBRE O USO DO BB CODE NO CARTÃO BB PESQUISA

Desde 28.08.2018, os usuários correntistas pessoa física que já utilizam o **BB Code** na conta pessoal, passaram a utilizar a solução também no sistema de Autoatendimento Setor Público do Banco do Brasil.

O uso do BB Code passou a vigorar automaticamente para movimentação do CARTÃO BB PESQUISA, com o mesmo celular já habilitado como Identidade Digital junto ao BB.

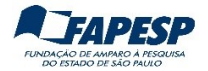

# Sumário

# MANUAL DE ORIENTAÇÕES

- 1. Introdução, 4
- 2. Compras, 4
- 3. Pagamentos de títulos, 4
- 4. Transferências, 4
- 5. Saques, 4
- 6. Consultas, 4
- 7. Valor limite por canal de atendimento, 5
- 8. Senhas, 5
- 9. Desbloqueio do Cartão, 6
- 10. Liberação de Recursos, 6
- 11. Devolução de recursos, 6
- 12. Encerramento do projeto de pesquisa, 7
- 13. Segunda via do cartão,7
- 14. Canais de atendimento do Banco do Brasil, 7

# PASSO A PASSO

COMO REALIZAR OPERAÇÕES NO SISTEMA DO BANCO DO BRASIL (INTERNET)

- 1. Cadastramento do computador/notebook, 8
- 2. Alteração da senha da Chave J, 10
- 3. Acesso ao sistema do Banco do Brasil (internet), 10
- 4. Pagamentos, 11
- 5. Transferências, 15
- 6. Consultar limite (saldo), 20
- 7. Consultar extrato mensal, 22
- 8. Consultar pagamentos pendentes, 24

# PASSO A PASSO OPERAÇÕES EM TERMINAIS DE AUTOATENDIMENTO DO BANCO DO BRASIL

- 1. Pagamento de boletos (títulos), 25
- 2. Transferência entre contas do BB, 29
- 3. Transferência para contas de outros bancos, 31
- 4. Saque, 34
- 5. Desbloqueio do cartão, 34
- 6. Consultar o saldo, 35
- 7. Imprimir extrato, 36

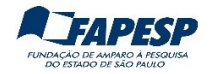

# MANUAL DE ORIENTAÇÕES

# 1. INTRODUÇÃO

O **Cartão BB Pesquisa** destina-se à movimentação da parcela de recursos disponíveis em moeda nacional, para o desenvolvimento de pesquisas financiadas pela FAPESP. Ele é emitido em nome da fundação com a identificação do portador, podendo ser utilizado para:

#### 2. COMPRAS

Sempre à vista, usando a função crédito, em estabelecimentos comerciais (lojas físicas ou virtuais). Não permite o parcelamento de compras.

Atenção ! O valor da operação não deverá ultrapassar o saldo disponível (limite do cartão).

# 3. PAGAMENTOS DE TÍTULOS (BOLETOS, FICHAS DE COMPENSAÇÃO, ETC.)

- Pela Internet, acessando o sistema de Autoatendimento Setor Público do Banco do Brasil \* (AASP), até às 22h.
- Nos Terminais de Autoatendimento do Banco do Brasil (TAA).
- Caixas das agências do Banco do Brasil (obs: para pagamento de boletos no caixa é necessário informar o número da operação 267).

(\*) https://autoatendimento.bb.com.br/apf-apj-acesso/index.html

# 4. TRANSFERÊNCIAS

As transferências entre contas do Banco do Brasil ou para contas de outras instituições financeiras (TED/DOC) podem ser realizadas:

- a. acessando o sistema de Autoatendimento Setor Público do Banco do Brasil (internet):
  - TED até as 17h.
  - DOC e Transferência entre contas do BB até as 21h.
- b. utilizando os Terminais de Autoatendimento do Banco do Brasil.

# 5. SAQUES

<u>Somente</u> nos terminais de Autoatendimento do Banco do Brasil. Obs: não permite serem feitos em guichês de caixas de agência.

#### 6. CONSULTAS

- Pelo sistema de Autoatendimento Setor Público do Banco do Brasil (internet):
  - Consulta do saldo (limite disponível do cartão)
  - o Demonstrativo mensal
  - Comprovantes de pagamentos
- Pelos terminais de Autoatendimento do Banco do Brasil:
  - Consulta do saldo (limite disponível do cartão)
  - o Demonstrativo mensal

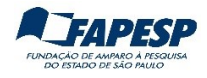

#### 7. VALOR LIMITE POR CANAL DE ATENDIMENTO

| OPERAÇÃO                            | INTERNET<br>(AASP) | TERMINAIS<br>AUTOATENDIMENTO<br>DO BB | CAIXAS DE AGÊNCIA<br>DO BB | LOJAS FÍSICAS e<br>VIRTUAIS |
|-------------------------------------|--------------------|---------------------------------------|----------------------------|-----------------------------|
| Pgto Boleto/Título                  | Limite do cartão   | R\$ 30.000,00                         | R\$ 100.000,00             | -                           |
| Saque *                             | -                  | R\$ 1.000,00/dia                      | Não permite                | -                           |
| DOC/TED                             | Limite do cartão   | R\$ 30.000,00                         | Não permite                | -                           |
| Transferência entre contas<br>do BB | Limite do cartão   | R\$ 30.000,00                         | Não permite                | -                           |
| Compra à vista                      | -                  | -                                     | -                          | Limite do cartão            |

(\*) não permite saque em terminais do Banco 24 Horas.

#### 8. SENHAS

#### 8.1. Para movimentação do Cartão BB Pesquisa

- A FAPESP, após o recebimento do formulário de solicitação do cartão, irá fornecer ao outorgado uma Chave J e uma senha provisória, para acesso ao sistema de AutoAtendimento Setor Público do Banco do Brasil por meio de computador (obs: o acesso ao sistema <u>não</u> está homologado para aplicativos de smartphones ou tablets).
- Para utilização do cartão são necessárias **3 senhas**:
  - a. **Senha da chave J:** utilizada para acessar o sistema de Autoatendimento Setor Público do Banco do Brasil (internet). Obs: esta chave é bloqueada caso não haja acesso ao sistema durante 60 dias. Sugerimos acessá-lo mensalmente para evitar o bloqueio por inatividade
  - b. **Senha de 8 dígitos**: utilizada para finalizar as transações financeiras realizadas no sistema Atendimento Setor Público do Banco do Brasil (internet).
  - c. **Senha de 6 dígitos**: utilizada em compras realizadas em estabelecimentos comerciais (na função crédito) e em transações realizadas nos Terminais de Autoatendimento do Banco do Brasil.

# 8.2 Instruções para cadastramento das senhas

Após o recebimento de mensagem do Setor de Liberação de Recursos da Fapesp, dirija-se à agência do Banco do Brasil de sua preferência e solicite ao caixa o cadastramento das senhas de 6 e 8 dígitos para acesso ao sistema de Autoatendimento Setor Público na Internet, portando os seguintes documentos:

- a) Cópia impressa do Comunicado Administrador FAPESP CARTÃO BB PESQUISA (este documento é fornecido pelo Setor de Liberação de Recursos)
- b) Documento de identificação com foto (original).

Se necessário, informar ao atendente do Banco do Brasil que as instruções para cadastramento das senhas podem ser encontradas no '*Comunicado Administrador – FAPESP – Cartão BB Pesquisa*", emitido pela Diretoria de Distribuição de São Paulo (DISAP).

Após o cadastramento das senhas de 6 e 8 dígitos, o pesquisador receberá o Cartão BB Pesquisa em aproximadamente **8 dias úteis**, no endereço informado pelo pesquisador no formulário de solicitação do Cartão BB Pesquisa, acompanhado das orientações sobre como desbloquear o cartão. A entrega do cartão será efetuada pelos Correios, em horário comercial, devendo ter um responsável para assinar o recebimento do mesmo.

Atenção: No caso de ser o 1º. cartão do outorgado, o mesmo será gerado pelo Banco do Brasil somente após o cadastramento das senhas de 6 e 8 dígitos.

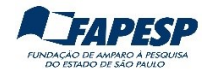

# 9. DESBLOQUEIO DO CARTÃO

Após receber e efetuar o desbloqueio do Cartão BB Pesquisa (em algum terminal de Autoatendimento do Banco do Brasil) é preciso também informar a FAPESP. Para isso, acesse:

<u>www.fapesp.br</u> > Converse com a FAPESP > Solicitações > Finanças > Comunicar recebimento e desbloqueio do Cartão BB Pesquisa

Esclarecemos que a liberação de recursos só pode ser efetuada após a ativação do Cartão no sistema da FAPESP.

# 10. LIBERAÇÃO DE RECURSO

As liberações de recursos são feitas mediante prévia solicitação.

O pesquisador deverá solicitar a liberação de recurso <u>antes</u> de utilizar o Cartão BB Pesquisa. As liberações de recursos podem ser solicitadas acessando o Sistema de Administração Financeira – SIAF, cujo link é <u>siaf.fapesp.br</u>

Atenção: o valor solicitado deve ser sempre arredondado para inteiro (não é possivel liberar valor com centavos para o Cartão BB Pesquisa).

Exemplo: para R\$ 254,80, solicitar R\$ 255,00.

# Disponibilidade do valor solicitado:

- a) solicitado até 11h, o crédito estará disponível próximo dia útil.
- b) solicitado após 11h, o crédito estará disponível em dois dias úteis.

Obs: Para os prazos mencionados em (a) e (b), observar o expediente da FAPESP disponível em www.fapesp.br/calendario

#### Atenção!

- a) É expressamente vedado solicitar liberação de recursos sem a necessidade imediata da realização dos gastos.
- b) Qualquer despesa e taxas cobradas que não estão previstas dentro das normas do uso do cartão, serão de responsabilidade do pesquisador.

# **11. DEVOLUÇÃO DE RECURSOS**

11.1 Portadores do Cartão BB Pesquisa

Devolução de recursos no limite disponível do cartão deve ser realizado por meio de transferência bancária.

Para isso, utilize os terminais de Auto Atendimento do Banco do Brasil ou acesse a página <u>Autoatendimento Setor Público</u> do Banco do Brasil usando sua **chave J**, na opção **Transferências > Débito no cartão > Crédito na conta corrente** e informe os seguintes dados:

Conta de crédito:

Agência: 1897-X – Governos Conta Corrente: 20.998-8 Fundação de Amparo à Pesquisa do Estado de São Paulo

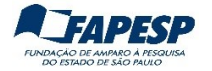

#### 11.2 Demais devoluções de recursos

Efetue a transferência usando a modalidade **DEPÓSITO IDENTIFICADO** e informe os seguintes dados:

Banco: 001 – Banco do Brasil S/A Agência: 1897-X – Governos Conta Corrente: 20.998-8 CNPJ: 43.828.151/0001-45 (Fundação de Amparo à Pesquisa do Estado de São Paulo) Identificador 1: (em branco) Identificador 2: (em branco) Identificador 3: (informar o número do processo do Outorgado)

Importante: A FAPESP aceita devoluções apenas por transferência eletrônica ou depósito identificado, ou seja, apenas por operações bancárias.

# **12. ENCERRAMENTO DO PROJETO DE PESQUISA**

Todo o saldo remanescente do Cartão BB Pesquisa **deverá** ser devolvido para a FAPESP. Para isso, siga o procedimento descrito no item 11.1.

# **13. SEGUNDA VIA DO CARTÃO**

Em caso de perda, furto ou roubo, entrar em contato com a Central de Atendimento do Banco do Brasil solicitando o bloqueio e a emissão da segunda via do cartão. Observação: anotar o número do protocolo de atendimento.

Informar o caso à FAPESP pelo Converse, acessando: www.fapesp.br > Converse com a FAPESP > Informações > Finanças > Informações sobre o Cartão BB Pesquisa

Informar o número do protocolo do atendimento do Banco do Brasil e um breve relato do ocorrido.

Ao receber o novo cartão e efetuar o desbloqueio do mesmo, informar a FAPESP, no caminho indicado acima.

#### 14. CANAIS DE ATENDIMENTO DO BANCO DO BRASIL

1. Central de Atendimento - Setor Público (24h)

Capital: (11) 4003-0107 Demais localidades: 0800-729 0107

**Obs**: principais assuntos atendidos: comunicar perda ou roubo do cartão, solicitar 2ª via de cartão (processo vigente), contestar lançamento, solicitar bloqueio do cartão

2. Fale com o BB (das 9h às 17h)

Acesse o Autoatendimento Setor Público do Banco do Brasil.

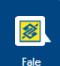

Acesse sua conta, usando sua **chave J** e em seguida clique no ícone . (no canto inferior). Em seguida clique na opção "Atendimento Setor Público".

**Obs**: principais assuntos atendidos: dúvidas sobre utilização do cartão e operações disponíveis na plataforma web.

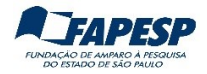

# COMO REALIZAR OPERAÇÕES NO SISTEMA DO BANCO DO BRASIL (INTERNET)

# 1. CADASTRAMENTO DO COMPUTADOR/NOTEBOOK

1.1. Acesse a página do Banco do Brasil: www.bb.com.br

# 1.2. Clique em ACESSE SUA CONTA

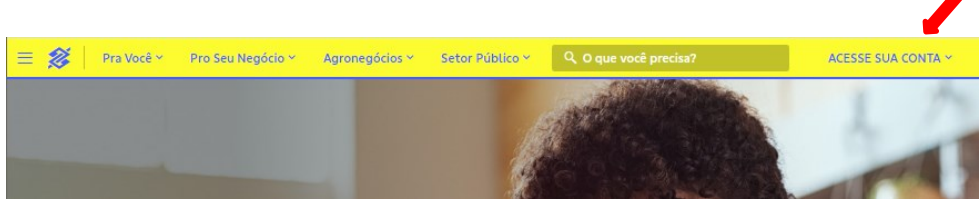

# 1.3. Selecione a opção Setor Público

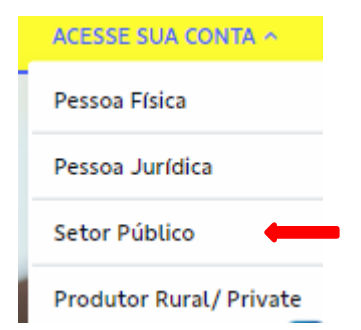

1.4. Informe a Chave J, a senha de acesso e clique em Entrar

|            | Setor Público |        |
|------------|---------------|--------|
| Outros ace | essos >       |        |
| Ban        | co do Brasil  |        |
| Sua C      | have J        |        |
| Informe s  | ua chave J    | 2,4 (1 |
| Sua se     | enha          |        |
|            |               |        |

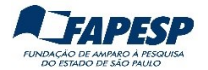

1.5. Informe o <u>apelido do computador</u> com no mínimo 8 caracteres com letras e números (somente no primeiro acesso).

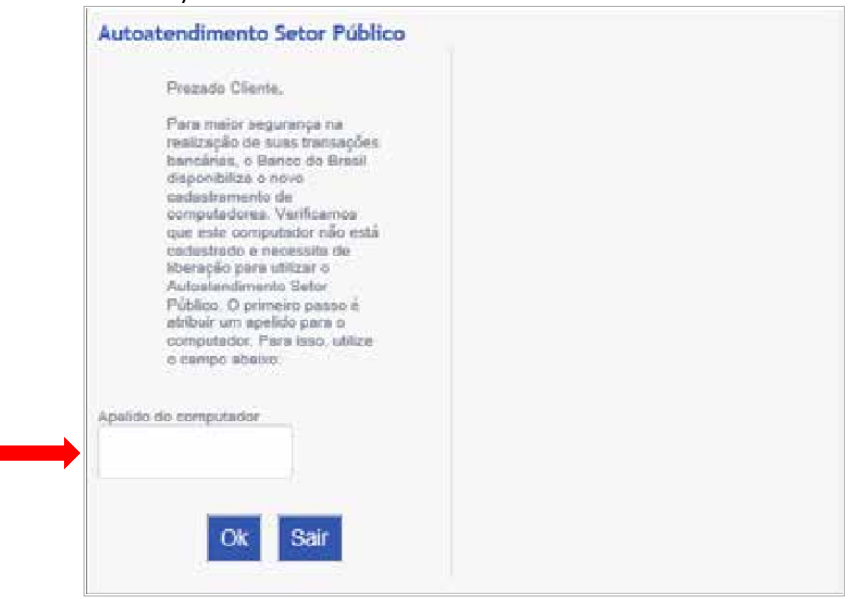

Exemplos: PC1\_Joao, Celular\_Pedro23, Ipad2\_Paulo

1.6. Resposta ao Cliente.

| Prezado (                            | Cliente,                                                                                                    |                              |
|--------------------------------------|----------------------------------------------------------------------------------------------------|------------------------------|
| A liberaçã<br>seguintes              | ão do computador (apelido: ComputadorResidencial) poderá ser efetu<br>s maneiras;                                                                          | ada das                      |
| 1 - Solicito<br>no menu (<br>computa | te ao Administrador de Segurança que efetue a liberação do computad<br>Gerenciamento, Cadastramento de computadores, opção Libe<br>ador; ou                | lor cadastrado,<br>eração de |
| 2 - Se voo<br>computad<br>seu relaci | cé é o Administrador de Segurança e não conseguiu efetuar a liberaç<br>dor, através dos procedimentos acima, orientamos entrar em contato o<br>cionamento. | ão do<br>com a agência de    |
| Em caso o<br>metropolit              | de dúvidas, consulte o Suporte Técnico pelos telefones 3003-0500 (C<br>tanas) ou 0800-729-0500 (demais localidades).                                       | apitais e regiões            |
|                                      | Voltar à tele inicial                                                                                                    |                              |

1.7. Para solicitar a liberação do computador ao Banco do Brasil por meio da FAPESP, acesse:

www.fapesp.br > Converse com a FAPESP > Solicitações > Finanças > Cartão BB Pesquisa > Liberar apelido de computador

Informe sua <u>Chave J</u> e o "Apelido do computador".

#### Importante:

- O cadastramento do computador visa a segurança nas transações via internet.
- É preciso instalar o módulo de segurança do Banco do Brasil para acessar a página do sistema de Autoatendimento Setor Público do Banco do Brasil.

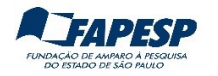

# 2. ALTERAÇÃO DA SENHA DA CHAVE J

Após o cadastramento do apelido do computador, será solicitada a alteração da senha provisória para uma nova senha alfanumérica (com no mínimo 3 letras e 5 números), de uso pessoal e intransferível.

Atenção ! O prazo é de 48 horas para a alteração da senha provisória.

Caso não consiga fazer a alteração no prazo, será necessário solicitar nova senha provisória acessando: www.fapesp.br > Converse com a FAPESP > Informações > Finanças > Informações sobre o Cartão BB Pesquisa

# 3. ACESSO AO SISTEMA DO BANCO DO BRASIL (INTERNET)

3.1. Acesse a página do sistema de AutoAtendimento Setor Público do Banco do Brasil

www.bb.com.br

#### 3.2 Clique em ACESSE SUA CONTA

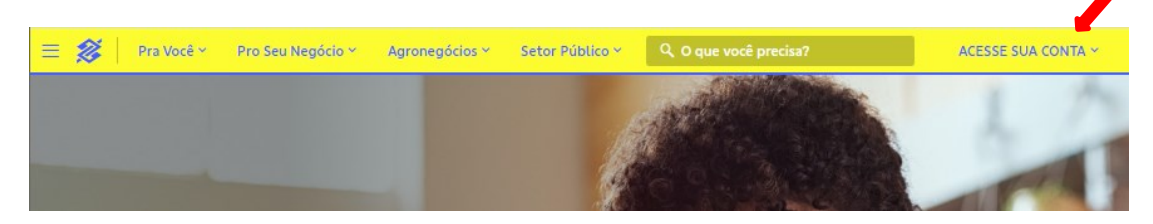

# 3.3 Selecione a opção Setor Púbico

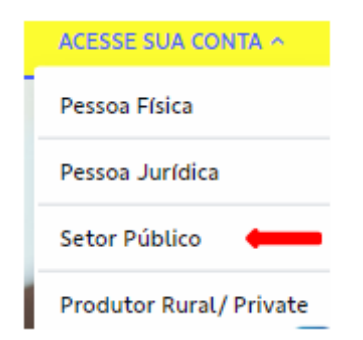

3.4 Informe a Chave J, a senha de acesso e clique em Entrar

| Se Se                       | etor Público |     |
|-----------------------------|--------------|-----|
| Outros acessos              | s> 101 21 22 |     |
| Banco                       | do Brasil    |     |
| Sua Chav                    | e J          | 26  |
|                             |              | Ptr |
| Informe sua cl              | nave J       |     |
| Informe sua cl<br>Sua senha | nave J       |     |

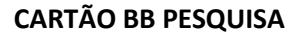

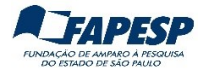

3.5 Digite a senha de 8 dígitos.

Antes de confirmar (**Entrar**), verifique se o número da Agência é **1897-X** e Conta **22000-0**. Caso estejam em branco ou diferentes, informe-os nos respectivos campos.

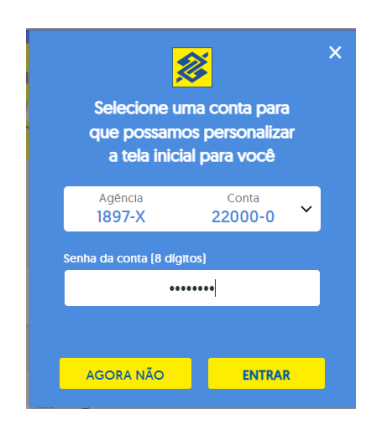

# 4. PAGAMENTOS

4.1. Acesse no menu a opção Administração de Recursos

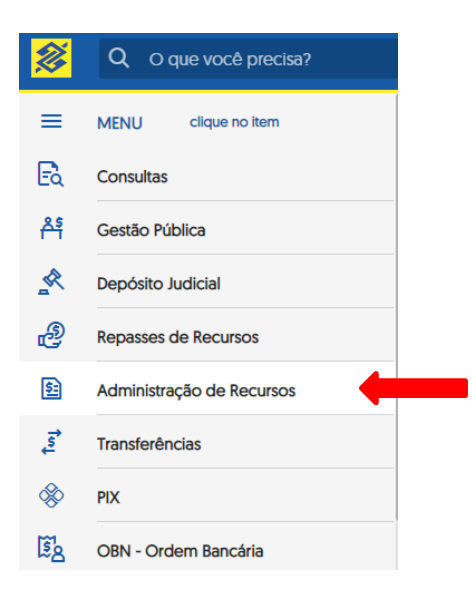

4.2 Clique em **Pagamentos com código de barras** e depois na opção desejada. Por exemplo: **Boletos, convênios e outros** 

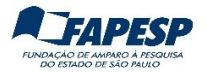

| <b>※</b>  | Q O que você precisa?     |                                 | Clertas Mensa                       |
|-----------|---------------------------|---------------------------------|-------------------------------------|
| ≡         | MENU clique no item       | ADMINISTRAÇÃO DE RECURSOS       | PAGAMENTOS COM CÓDIGO DE BARRAS     |
| E         | Consultas                 | Pagamentos                      | Boletos, convênios e outros         |
| Å         | Gestão Pública            | Pagamentos com código de barras | Cobrança/Títulos                    |
| <u>\$</u> | Depósito Judicial         | Pagamentos sem código de barras | Outros convênios                    |
| ð         | Repasses de Recursos      | Pagamento de salários           | Água/Luz/Telefone/Gás               |
| 5         | Administração de Recursos | Renavam                         | Títulos BB para liquidação          |
| ,<br>Ţ\$  | Transferências            | Pagamentos a terceiros          | DARF                                |
| \$        | PIX                       | Telefone                        | GPS                                 |
| 13<br>B   | OBN - Ordem Bancária      | Débito Automático               | GRU - Guia de Recolhimento da União |
| ₹         | Open Banking              |                                 | Impostos/IPVA e outros              |

4.3 Há diversas modalidades de pagamentos (títulos, guias, GRU, etc.). Escolha a modalidade desejada de pagamento.

| <b>X</b>         | Q O que você precisa?     |                                 | Gertas Mensagens                    |
|------------------|---------------------------|---------------------------------|-------------------------------------|
| ≡                | MENU clique no item       | ADMINISTRAÇÃO DE RECURSOS       | PAGAMENTOS COM CÓDIGO DE BARRAS     |
| Eà               | Consultas                 | Pagamentos                      | Boletos, convênios e outros         |
| <mark>Å\$</mark> | Gestão Pública            | Pagamentos com código de barras | Cobrança/Títulos                    |
| R                | Depósito Judicial         | Pagamentos sem código de barras | Outros convênios                    |
| P                | Repasses de Recursos      | Pagamento de salários           | Água/Luz/Telefone/Gás               |
| 5                | Administração de Recursos | Renavam                         | Títulos BB para liquidação          |
| tot              | Transferências            | Pagamentos a terceiros          | DARF                                |
| \$               | PIX                       | Telefone                        | GPS                                 |
| 1<br>B<br>B      | OBN - Ordem Bancária      | Débito Automático               | GRU - Guia de Recolhimento da União |
| 7                | Open Banking              |                                 | Impostos/IPVA e outros              |

4.4 Em **Boletos, convênios e outros**, marque a opção **Débito no cartão de crédito**.

Preencher:

- Número do cartão: informe os 16 dígitos do seu Cartão BB Pesquisa
- Quantidade de parcelas: 01
   Atenção! O Cartão BB Pesquisa não permite compra parcelada.
- Os dados da Agência e Conta Corrente estão pré-preenchidos.
- Digite os números do código de barras do boleto ou use o leitor de código de barras
- Data de pagamento: informe o dia em que está realizando a transação (Obs: NÃO deixe o pagamento agendado)
- Conferir os demais campos: valor, descontos, etc.
- No campo "Senha da conta", digitar a senha internet de 8 dígitos (só números)
- Clique em ASSINAR.

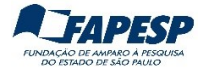

| Home / Administração de                            | Recursos / Pagamentos com código de barras                                                                                                    |
|----------------------------------------------------|----------------------------------------------------------------------------------------------------|
| oletos, convêni                                    | os e outros                                                                                                    |
|                                                    |                                                                                                    |
| Opções para pagamente                              | 0                                                                                                    |
| O Débito em conte con                              | rente                                                                                                    |
| Débito no cartão de                                | crédito                                                                                                    |
| Agéncie                                            | 1897-X                                                                                                    |
| Conta corrente                                     | 22000-0                                                                                                    |
| Número do cartão                                   | 4674819012341234                                                                                                    |
| Ouantidade de parcels                              | ss 1 ···                                                                                                    |
| Código de barras                                   |                                                                                                    |
| Informe o código de b                              | arras (Manualmente, cole o código ou utilize uma leitora)                                                                                                    |
| 34191123123.                                       | 1231231231231231231                                                                                                    |
|                                                    |                                                                                                    |
| Em caso de div                                     | uniBanco S.A.<br>ergência, contate o beneficiário do boleto.                                                                                                    |
| Beneficiário:                                      | YELLOW SUBMARINE LTDA - 12.123.123/0001-01                                                                                                    |
| Nome Fantasia:                                     | YELLOW SUBMARINE LTDA - YELLOW SUBMARINE LTDA - 12.123.123/0001-01                                                                                                    |
| Pagador:                                           | REGINALDO DA SILVA - 123.123.123-12                                                                                                    |
| Data de Vencimento:                                | 10/05/2023                                                                                                    |
| Data do Pagamento                                  | 10/05/2023                                                                                                    |
| Valor do Documento                                 | 455,00                                                                                                    |
| [+] Desc./abatimentos                              |                                                                                                    |
| [•] Outras deduções                                |                                                                                                    |
| (+) Juros / multa                                  |                                                                                                    |
| [+] Outros acréscimos                              |                                                                                                    |
| (=) Valor cobrado                                  | 455,00                                                                                                    |
| 22h (Horário de Brasilia<br>Pagamentos de valor is | ) é o limite para pagamentos. Fins de semana e feriados, são agendados automaticamente para o próximo dia útil.<br>qual ou superior a <b>RS 250 mil</b> devem ser feitos até ás 17h. Consulte seus limites de movimentação no menu "Meus limites" |
| Senha da conta                                     |                                                                                                    |
|                                                    |                                                                                                    |
| ASSINAR RE                                         | GISTRAR COMO PENDENTE LIMPAR                                                                                                    |

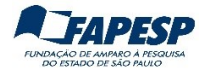

# 4.5 Confira os dados e a operação. Depois clique em **CONFIRMAR** ou **CANCELAR** (caso queira desistir da operação)

+ Home / Administração de Recursos / Pagamentos com código de barras

| Cliente                       |                                                     |
|-------------------------------|-----------------------------------------------------|
| Opcão para pagamen            | toDébito no cartão de crédito                       |
| Número do cartão              | 4674819012341234                                    |
| Quantidade de parcel          | asl                                                 |
| Agência                       | 1897-X                                              |
| Conta corrente                | 22000-0 FUNDACAO DE AMPARO A PESQ                   |
| ados do pagamento             |                                                     |
| Banco                         | ITAU UNIBANCO S.A.                                  |
| Beneficiário:                 | YELLOW SUBMARINE LTDA - 12.123.123/0001-01          |
| Nome Fantasia:                | YELLOW SUBMARINE LTDA                               |
| agador:                       | REGINALDO DA SILVA - 123.123.123/12                 |
| Código de barras              | 3419193460004564160024548056482118850066000         |
| )ata pagamento                | 10/05/2023                                          |
| /alor documento               | 455,00                                              |
| Desc./abatimentos             | 0,00                                                |
| Dutras deduções               | 0,00                                                |
| uros/multa                    | 0,00                                                |
| Dutros acréscimos             | 0,00                                                |
| /alor cobrado                 | 455,00                                              |
| Taxa de juros                 | 0,00                                                |
| /alor parcela                 | 455,00                                              |
| lotal parcelamento            | 455,00                                              |
| Data de vencimento c<br>atura | <sup>la</sup> 01/06/2023                            |
| Será emitido o compr          | ovante e a transacão não poderá mais ser cancelada. |

# Importante:

A impressão do comprovante de pagamento será necessária para a Prestação de Contas. Caso não consiga a impressão após a conclusão da operação, pode-se imprimir após 3 dias úteis acessando: *Cartão > Usuário Portador > Dados do Portador > Demonstrativos* 

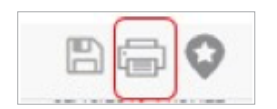

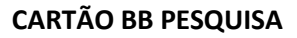

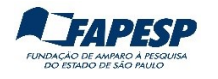

# 5. TRANSFERÊNCIAS

As transferências podem ser efetuadas para contas correntes do Banco do Brasil ou para outras instituições financeiras (TED/DOC).

5.1. Clique no menu a opção Transferências.

| <b></b>          | Q O que você precisa?     |                               |
|------------------|---------------------------|-------------------------------|
| ≡                | MENU clique no item       |                               |
| Eq               | Consultas                 | Favorecidos                   |
| Å                | Gestão Pública            | Comprovantes                  |
| *                | Depósito Judicial         | Agendamento                   |
| Ð                | Repasses de Recursos      | Limite                        |
| 5                | Administração de Recursos | ORPAG                         |
|                  | Transferências            | Entre contas BB               |
| \$               | PIX                       | Outros bancos                 |
| 187 <sub>2</sub> | OBN - Ordem Bancária      | Depósito Identificado         |
| 7                | Open Banking              | Contas favorecidas de crédito |
| ₩                | Fluxo de Caixa            | Débito no Cartão              |
| S,               | Investimentos             | Cooperativas de Crédito       |
| 5                | Empréstimos               | Transferências                |
| 7                | Transferência de Arquivos | Correspondente BB             |

Escolha a forma de transferência:

- Débito no Cartão (Crédito na Conta Corrente ou Crédito na Poupança do BB).
- Outros Bancos (DOC/TED).
- 5.2. Transferência entre contas correntes do Banco do Brasil:

Clique na opção **Débito no Cartão ,** escolha "**Crédito na Conta Corrente**" ou "**Crédito na Poupança**".

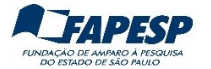

| 2        | Q O que você precisa?     |                               |                           |
|----------|---------------------------|-------------------------------|---------------------------|
| ≡        | MENU clique no item       |                               | DÉBITO NO CARTÃO          |
| Ea       | Consultas                 | Favorecidos                   | Crédito na Conta Corrente |
| <u>Å</u> | Gestão Pública            | Comprovantes                  | Crédito na Poupança       |
| \$       | Depósito Judicial         | Agendamento                   |                           |
| P        | Repasses de Recursos      | Limite                        |                           |
| 53       | Administração de Recursos | ORPAG                         |                           |
| -        | Transferências            | Entre contas BB               |                           |
| *        | ΡΙΧ                       | Outros bancos                 |                           |
| 13<br>B  | OBN - Ordem Bancária      | Depósito Identificado         |                           |
| \$       | Open Banking              | Contas favorecidas de crédito |                           |
| 限        | Fluxo de Caixa            | Débito no Cartão              |                           |
| S,       | Investimentos             | Cooperativas de Crédito       |                           |
| 5        | Empréstimos               | Transferências                |                           |
| ₽        | Transferência de Arquivos | Correspondente BB             |                           |

Preencher:

- Número do cartão: informe os 16 dígitos do seu Cartão BB Pesquisa;
- No campo "Quantidade de parcelas", digitar "**01**";
- Preencher demais campos da conta destino (Crédito): Agência, Conta Corrente, Valor, Data da transferência (sempre selecionar "Nesta data");
- No campo "Senha da conta", digitar a senha internet de 08 dígitos (só números);
- Depois, clique em **ASSINAR**.

+ Home / Transferências / Débito no Cartão

Crédito na Conta Corrente

| Agência                   |              | 1897-X         | Conta corrente |      | 22000-0 |
|---------------------------|--------------|----------------|----------------|------|---------|
| Número do                 | o cartão     | 467481901      | 2341234        |      |         |
| Quantidade                | e de parcela | is 1           |                |      |         |
| Crédito                   |              |                |                |      |         |
| Agência                   | 7074-2       | Conta corrente |                | 96-5 |         |
| Valor                     |              | 1,00           |                |      |         |
| 🖲 Nesta da                | ita          |                |                |      |         |
| 0                         | ıra          |                |                |      |         |
| O Data futu               | C            |                |                |      |         |
| O Data futu<br>Senha da c | onta         |                |                |      |         |

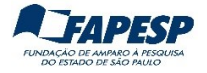

Antes de confirmar a operação confira todos os dados.

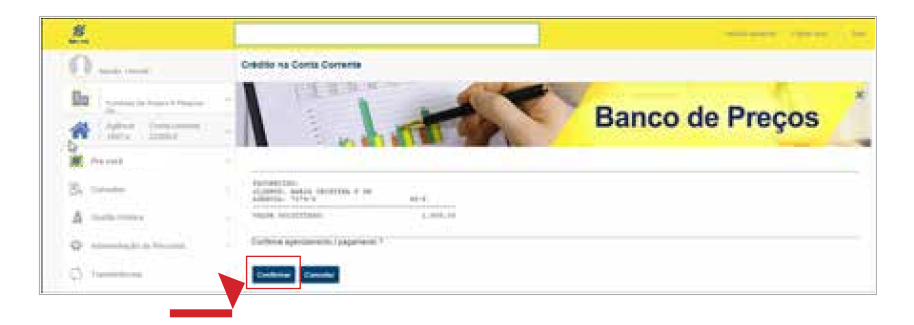

Importante: A impressão do comprovante é necessária para a Prestação de Contas.

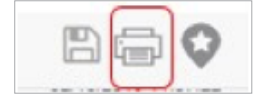

5.3. Transferência para outras instituições financeiras (DOC/TED).

Clique no menu OUTROS BANCOS, opção DOC Eletrônico ou TED.

| MENU clique no item       |                               | OUTROS BANCOS  |
|---------------------------|-------------------------------|----------------|
| Consultas                 | Favorecidos                   | DOC Eletrônico |
| Gestão Pública            | Comprovantes                  | TED            |
| Depósito Judicial         | Agendamento                   |                |
| Repasses de Recursos      | Limite                        |                |
| Administração de Recursos | ORPAG                         |                |
| Transferências            | Entre contas BB               |                |
| PIX                       | Outros bancos                 |                |
| OBN - Ordem Bancária      | Depósito Identificado         |                |
| Open Banking              | Contas favorecidas de crédito |                |
| Fluxo de Caixa            | Débito no Cartão              |                |
| Investimentos             | Cooperativas de Crédito       |                |
| Empréstimos               | Transferências                |                |
| Transferência de Arquivos | Correspondente BB             |                |

Verifique se o número da agência/conta aparecem conforme abaixo e clique em **OK**.

| Conta de Origem               |                       |
|-------------------------------|-----------------------|
| Agência                       | 1897-X                |
| Conta corrente                | 22000-0               |
| OK LIMPAR                     |                       |
| Informe o número da conta com | o digito verificador. |

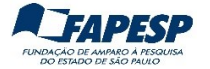

- Escolha o tipo de transferência (DOC ou TED);
- Clique na opção de pagamento "Débito no Cartão de Crédito";
- Preencha o número do seu cartão;
- No campo "Quantidade de parcelas", digite "01";
- Preencher os demais campos da conta destino;
- No campo "FINALIDADE", escolha a opção Crédito em conta. Veja abaixo a lista de finalidades

| Crédito em conta                                                          |
|---------------------------------------------------------------------------|
| Pagamento aluguel/condomínios                                             |
| Pagamento duplicatas/títulos                                              |
| Pagamento de dividendos                                                   |
| Pagamento mensalidades escolares                                          |
| Pagamento de salarios                                                     |
| Pagamento a fornecedores                                                  |
| Transferência internacional em reais                                      |
| Depósito judicial                                                         |
| Pensão alimenticia                                                        |
| Restituição de imposto de renda                                           |
| Doação com incentivo fiscal                                               |
| Patrocínio com incentivo fiscal                                           |
| Restituição de tributos - RFB                                             |
| Pagamento impostos tributos e taxas                                       |
| Pagamento de bolsa auxílio                                                |
| Remuneração a cooperado                                                   |
| Pagamento de honorários                                                   |
| Pagamento de prebenda                                                     |
| Resgate de aplicação financeira de cliente para conta de sua titularidade |

• No campo "Senha da conta", digite a <u>senha</u> internet de 08 dígitos (só números)

#### Clique em ASSINAR

#### TED

| Conta de Origem             |                      |        |        |
|-----------------------------|----------------------|--------|--------|
| Agência                     | 1897-X               |        |        |
| Conta corrente              | 22000-0              |        |        |
|                             |                      |        |        |
|                             |                      |        |        |
| O DOC                       |                      |        |        |
|                             |                      |        |        |
| O TED JUDICIAE              |                      |        |        |
| Opções para pagamen         | 0                    |        |        |
| O Débito em conta co        | rrente               |        |        |
| Débito no cartão de         | e crédito            |        |        |
| Número do cartão            | 4784 4691 1234 1234  |        |        |
|                             |                      |        |        |
| Quantidade de parcel        | as 1                 |        |        |
|                             |                      |        |        |
|                             |                      |        |        |
| Tipo de Conta de Destir     | 0                    |        |        |
| Conta Corrente              |                      |        |        |
| O Conta Poupança            |                      |        |        |
| O Conta Pagamento           |                      |        |        |
|                             |                      |        |        |
| Conta de Destino            |                      |        |        |
| Selecione uma das<br>opções | COMPE O ISPB         |        |        |
| Papage digita               |                      | . A    |        |
| Barico: digite              | 025 OU 025 BCO ALFA  | ».A.   |        |
| Agência (sem DV)            | 123                  |        |        |
| - genera (aon a 4)          |                      |        |        |
| Conta corrente (com         | 17                   |        |        |
| UV]                         |                      |        |        |
| CNPJ O CPF                  | 12.312/3123          | -21    |        |
|                             |                      |        |        |
| Tipo                        | "C" - CPF/CNPJ difer | ente 👻 |        |
| Finalidade                  | Crédito em conto     |        |        |
| rinanüdüle                  | Credito em conta     |        |        |
| Data transferência          | 12/05/2023           |        |        |
|                             |                      |        |        |
| Valor                       | 10,00                |        |        |
|                             |                      |        |        |
| Senha da conta              |                      |        |        |
|                             |                      |        |        |
| ASSINAR RI                  | GISTRAR COMO PE      | NDENTE | LIMPAR |

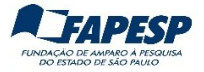

Antes de confirmar a operação, confira todos os dados (valor e conta destino).

| 🗧 Home / Transferências / C | Dutros bancos                              |
|-----------------------------|--------------------------------------------|
| TED                         |                                            |
|                             |                                            |
|                             |                                            |
| Debitado                    |                                            |
| Agéncia                     | 1897-X                                     |
| Conta corrente              | 22000-0 PUNDACAO DE AMPARO A PESO          |
| Cartão de crédito           | 4784 4591 1234 1234                        |
| Quantidade de parcel        | esl                                        |
|                             |                                            |
| Creditado                   |                                            |
| Banco                       | 341 ITALI UNIBANCO S.A.                    |
| Agéncia (sem DV)            | 262. s PAULO AV PAULISTA                   |
| Conta corrente (com<br>DV]  | 366974                                     |
| Conta Pagamento             | 0000                                       |
| CNPJ                        |                                            |
| Nome favorecido             | YELLOW SUBMARINE LTDA - 12,123,123/0001-01 |
| Finalidade                  | CREDITO EM CONTA                           |
| Valor                       | 1,00                                       |
| Data transferiência         | 10/05/2023                                 |
| "C" - CNPJ diferente        |                                            |
| Confirma agendament         | to / transferència ?                       |
|                             |                                            |
| CONFIRMAR                   | CANCELAR                                   |
|                             |                                            |

Importante: A impressão do comprovante é necessária para a Prestação de Contas.

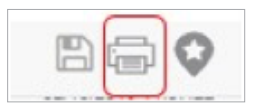

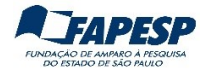

# 6. CONSULTAR LIMITE (SALDO)

No MENU escolha a opção Cartão, depois Usuário Portador e Dados do portador

| Ø        | Q O que você precisa?     |                                  |                     |
|----------|---------------------------|----------------------------------|---------------------|
| =        | MENU clique no item       |                                  | USUÁRIO PORTADO     |
| Ea       | Consultas                 | Órgão                            | Dados do portador   |
| Å        | Gestão Pública            | Usuário Portador                 | Liberação do cartão |
| R        | Depósito Judicial         | Pré-pago                         |                     |
| 2        | Repasses de Recursos      | Cartão Corporativo - Formulários |                     |
| 2        | Administração de Recursos | Portador                         |                     |
| 1º1      | Transferências            | Histórico cotação do dólar       |                     |
| \$       | PIX                       |                                  |                     |
| 13<br>Ba | OBN - Ordem Bancária      |                                  |                     |
| \$       | Open Banking              |                                  |                     |
| 緊        | Fluxo de Caixa            |                                  |                     |
| Q.       | Investimentos             |                                  |                     |
| 5        | Empréstimos               |                                  |                     |
| \$       | Transferência de Arquivos |                                  |                     |
| *        | Gerenciamento             |                                  |                     |
| 3        | Segurança                 |                                  |                     |
|          | Aplicativos BB            |                                  |                     |
|          | Cartão                    |                                  |                     |

Digite o número do seu Cartão BB Pesquisa no campo abaixo e depois clique em **OK.** 

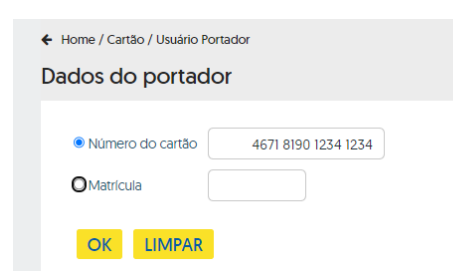

Nesta tela constarão as informações do Cartão BB Pesquisa.

- Clique sobre o Nome do Pesquisador para aparecer um Menu de transações
- Escolha a opção "Limites"

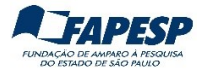

| ome / Cartão / Usuário Portador |                      |                    |                                                      |                                                       |     |
|---------------------------------|----------------------|--------------------|------------------------------------------------------|-------------------------------------------------------|-----|
| dos do portador                 |                      |                    |                                                      |                                                       |     |
| Razão social                    |                      | FUNDACAO E         | E AMPARO A PESQUISA DO ESTADO DE SA                  | G333100922410563013<br>10/05/2023 09:37:29<br>O PAULO | 8 6 |
| CNPJ                            |                      | 43 828 151/00      | 01-45                                                |                                                       |     |
| Centro de Custo                 |                      | 1 - AUXILIO A PESC | UISA                                                 |                                                       |     |
| Unidade de faturamento          |                      | REGINALDO          | IUCC                                                 |                                                       |     |
| Portador                        |                      | REGINALDO MUCI     | Demonstratives meansis                               |                                                       |     |
| Nome personalizado atual        |                      | REGINALDO          | Histórico de alterações de limite                    |                                                       |     |
| Matricula Portador              |                      | 063549             | Fatura Individual                                    |                                                       |     |
| Localização Portador            |                      | 04005004           | Unites                                               |                                                       |     |
| Início adesão                   |                      | 11/02/2022         |                                                      |                                                       |     |
| Permissão saque                 |                      | S                  |                                                      |                                                       |     |
| Permissão compra parcelada      |                      | N                  |                                                      |                                                       |     |
| Permissão uso no exterior       |                      | N                  |                                                      |                                                       |     |
| Permissão compra internet / tel | lefone               | S                  |                                                      |                                                       |     |
| Valor máximo por transação en   | n RS                 | 0,00               |                                                      |                                                       |     |
| Valor máximo internet / telefon | e em RS              | 0,00               |                                                      |                                                       |     |
| Valor máximo exterior em RS     |                      | 0,00               |                                                      |                                                       |     |
| Cartão                          | Nome persona         | lizado             | Situação atual                                       | Validade                                              |     |
| 4674 8190 ****                  | REGINALDO            | MUCC               | ATIVO                                                | 16/02/2028                                            |     |
| Transação efetuada com suces    | so por: J6053195 REG | INALDO MUCC        | -<br>17                                              |                                                       |     |
| Serviço de Atendimento ao Co    | nsumidor - SAC 0800  | 0 729 0722         | Ouvidoria BB 0800 729 5<br>Para deficientes auditivo | 678<br>s 0800 729 0088                                |     |

Para obter o limite geral disponível (**saldo**), clique sobre o <u>nome do pesquisador</u>, depois na opção **Limites**.

| ← Home / Cartão / Usuário Portador |                                                      |  |
|------------------------------------|------------------------------------------------------|--|
| Dados do portador                  |                                                      |  |
|                                    |                                                      |  |
| Razão social                       | FUNDACAO DE AMPARO A PESQUISA DO ESTADO DE SAO PAULO |  |
| CNPJ                               | 43.828.151/0001-45                                   |  |
| Centro de Custo                    | 1 - AUXILIO A PESQUISA                               |  |
| Unidade de faturamento             | REGINALDO MUCCI                                      |  |
| Portador                           | REGINALDO MU Demonstrativos mensais                  |  |
| Nome personalizado atual           | REGINALDO Histórico de alterações de limite          |  |
| Matricula Portador                 | 063549 Fatura Individual                             |  |
| Localização Portador               | 04005004                                             |  |
| Inicio adesão                      | 11/02/2022                                           |  |

O **Limite portador** é o valor total solicitado e liberado pela FAPESP. O **Limite disponível** é o saldo disponível no cartão.

| 🗲 Home / Cartão / Usuário Portador |                                                      |
|------------------------------------|------------------------------------------------------|
| Dados do portador                  |                                                      |
| 1                                  |                                                      |
| Razão social                       | FUNDACAO DE AMPARO A PESQUISA DO ESTADO DE SAO PAULO |
| CNPJ                               | 43828151000145                                       |
| Centro de Custo                    | 3.161.952 - AUXILIO A PESQUISA                       |
| Unidade de faturamento             | REGINALDO MUCC                                       |
| Portador                           | REGINALDO MUCC                                       |
| Limite portador RS                 | 335.233                                              |
| Limite disponível RS               | 335,00                                               |
| Limite parcelado RS                | 0                                                    |

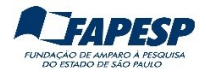

#### 7. CONSULTAR EXTRATO MENSAL

• No MENU escolha a opção Cartão, depois Usuário portador e Dados do portador

| 2   | Open Banking              |                                  | USUÁRIO PORTADOR    |
|-----|---------------------------|----------------------------------|---------------------|
| 医   | Fluxo de Caixa            | Órgão 🗪                          | Dados do portador   |
| Q.  | Investimentos             | Usuário Portador                 | Liberação do cartão |
|     | Empréstimos               | Pré-pago                         |                     |
| 2   | Transferência de Arquivos | Cartão Corporativo - Formulários |                     |
| *   | Gerenciamento             | Portador                         |                     |
| 3   | Segurança                 | Histórico cotação do dólar       |                     |
| 2   | Aplicativos 88            |                                  |                     |
|     | Cartão                    |                                  |                     |
| )9( | Cobrança de Titulos       |                                  |                     |

- Digitar o número do Cartão BB Pesquisa
- Clicar no nome para abrir o menu

| Razão social             | FUNDACAO DE AMPARO A PESQUISA DO ESTADO DE S |                                                 |  |
|--------------------------|----------------------------------------------|-------------------------------------------------|--|
| CNPJ                     | 43.828.151/0001-45                           |                                                 |  |
| Centro de Custo          | 1 - AUXILIO A PESQUISA                       |                                                 |  |
| Unidade de faturamento   | REGINALDO MUCC                               |                                                 |  |
| Portador                 | REGINALDO MUCCI                              | Demonstrativos mensais                          |  |
| Nome personalizado atual | REGINALDO M                                  | Histórico de alterações de limite               |  |
| Matricula Danta dan      | 0005                                         | Alteração de endereço de envio do demonstrativo |  |
| Matricula Portador       | 0030                                         | Alteração nome personalizado                    |  |
| Localização Portador     | 040050                                       | Limites                                         |  |
|                          | 04/00/0000                                   | Exclusão do portador                            |  |
| INICIO adesao            | 21/03/2023                                   | Opção de envio do demonstrativo                 |  |
| Permissão saque          | S                                            | Cadastramento da matrícula/localização          |  |

- Escolher a opção "Demonstrativos mensais"
- Serão apresentados os demonstrativos dos últimos 6 meses, desde que tenha ocorrido movimentação;
- Clicar sobre a data de vencimento da fatura desejada para obter a listagem das transações efetivadas.

| Razão social           | FUNDACAO DE AMPARO A PESQUISA DO ESTADO DE SAO PAULO |                        |   |  |  |
|------------------------|------------------------------------------------------|------------------------|---|--|--|
| CNPJ                   | 43/82/8151000145                                     |                        |   |  |  |
| Centro de Custo        | 1 - AUXILIO A PESQUISA                               | 1 - AUXILIO A PESQUISA |   |  |  |
| Unidade de faturamento | REGINALDO MUCC                                       |                        |   |  |  |
| Portador               | REGINALDO MUCC                                       |                        |   |  |  |
| Cartão                 | 4674 8 ***: ***: 45 06 - CARTAO PAGAMEN              | ITO SETOR PUBLICO      |   |  |  |
| Vencimento             | Qtde.                                                | Total-R\$              |   |  |  |
| 01/06/2023             | 45                                                   | 452.856,50             | ) |  |  |
| 01/05/2023             | 36                                                   | 346.327,28             | D |  |  |

Exemplo: para data de vencimento igual a 01/06/23 o extrato se refere aos lançamentos ocorridos de meados de abril/23 até meados de maio/23.

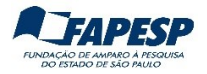

# CARTÃO BB PESQUISA

| Razão social |                   | FUNDACAO DE AM               | fundacao de amparo a pesquisa do estado de sao Paulo |           |   |                |  |
|--------------|-------------------|------------------------------|------------------------------------------------------|-----------|---|----------------|--|
| CNF          | 2                 | 43.828.151/0001              | -45                                                  |           |   |                |  |
| Cen          | tro de Custo      | 1 - AUXILIO A PE             | SQUISA                                               |           |   |                |  |
| Unic         | lade de faturamen | to REGINALDO MU              | ICC                                                  |           |   |                |  |
| Port         | ador              | REGINALDO MU                 | JCC                                                  |           |   |                |  |
| Cart         | ão                | 4674 8111 ****               | 4674 8111 **** CARTAO PAGAMENTO SETOR PUBLICO        |           |   |                |  |
| Data         | vencimento        | 01/06/2023                   |                                                      |           |   |                |  |
|              | Data              | Lancamentos                  |                                                      | Valor     |   | Cartão         |  |
|              | 19/04/2023        | TED 341/55217970000135 BR    | R\$                                                  | 34.800,00 | D | 4674 8111 **** |  |
|              | 24/04/2023        | TED 237/32126334000100 BR    | R\$                                                  | 4.914,00  | D | 4674 8111 **** |  |
|              | 24/04/2023        | TRF. CC 3026-0/ 21504-X BR   | R\$                                                  | 2.200,00  | D | 4674 8111 **** |  |
|              | 28/04/2023        | TITULO ITAU UNIBANCO S.A. BR | R\$                                                  | 22.990,00 | D | 4674 8111 **** |  |
|              | 28/04/2023        | TED 237/28808506000140 BR    | R\$                                                  | 24.974,00 | D | 4674 8111 **** |  |
|              | 28/04/2023        | TED 260/05611727000129 BR    | R\$                                                  | 22.173,00 | D | 4674 8111 **** |  |
|              | 28/04/2023        | TED 077/04454573000146 BR    | R\$                                                  | 40.137,00 | D | 4674 8111 **** |  |
|              | 28/04/2023        | TED 237/03997560000150 BR    | R\$                                                  | 12.235,00 | D | 4674 8111 **** |  |
|              |                   |                              |                                                      |           |   |                |  |
|              | 15/05/2023        | TED 341/11280208000128 BR    | R\$                                                  | 1.100,00  | D | 4674 8111 **** |  |
|              | 15/05/2023        | TRF. CC 3026-0/ 21504-X BR   | R\$                                                  | 2.200,00  | D | 4674 8111 **** |  |
|              | 15/05/2023        | TRF. CC 18-3/ 425725-1 BR    | R\$                                                  | 149,29    | D | 4674 8111 **** |  |
|              | 16/05/2023        | TED 341/55217970000135 BR    | R\$                                                  | 34.800,00 | D | 4674 8111 **** |  |
|              | 16/05/2023        | TED 260/33241011828 BR       | R\$                                                  | 2.200,00  | D | 4674 8111 **** |  |
|              | 16/05/2023        | TRF. CC 1191-6/ 43176-1 BR   | R\$                                                  | 2.000,00  | D | 4674 8111 **** |  |

# Ao clicar sobre um dos lançamentos e depois em "Detalhar", são exibidas as informações detalhadas, conforme exemplo abaixo:

+ Home / Cartão / Usuário Portador

#### Dados do portador

| Razão social<br>CNPJ        | FUNDACAO DE AMPARO A PESQUISA DO ESTADO DE SAO PAULO<br>43.828.151/0001-45 |
|-----------------------------|----------------------------------------------------------------------------|
| Centro de Custo             | 1 - AUXILIO A PESQUISA                                                     |
| Unidade de faturamento      | REGINALDO MUCC                                                             |
| Portador                    | REGINALDO MUCC                                                             |
| Cartão                      | 4674 8190 ****                                                             |
| Descrição ramo de atividade | NAO ESPECICICADO 6762                                                      |
| Descrição do lançamento     | TRF. CC 1897-X/ 19110-8 BR                                                 |
| Tipo lançamento             | TRANSFERENCIA DE FUNDOS - C.C./POUPANCA                                    |
| Data vencimento             | 01/05/2023                                                                 |
| Data compra                 | 31/03/2023                                                                 |
| Data lançamento             | 04/04/2023                                                                 |
| Parcela                     | 1/1                                                                        |
| Valor em REAL               | 1 682 67                                                                   |

Além de lançamentos de débitos (despesas/transferências realizadas), pode ocorrer lançamentos de créditos (estornos).

#### Exemplo:

```
Data La
16/03/2023 D
```

Lançamentos 3 DEVOLUCAO DEVOL DOC 756/0909748400010BR

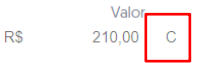

Cartão 4674 8190 \*\*\*\* \*\*\*\*

O valor do DOC/TED devolvido voltará para o limite geral disponível (saldo) no prazo de 3 a 4 dias úteis. Caso isso não ocorra, enviar mensagem acessando: Converse com a Fapesp > Informações > Finanças > Informações sobre o Cartão BB Pesquisa

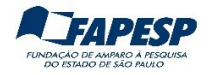

# 8. CONSULTAR PAGAMENTOS PENDENTES

Clique no menu na opção **Cartão**, depois em **Usuário portador** e em **Dados do portador**. Digite o número do Cartão BB Pesquisa.

| Portador                     |  |
|------------------------------|--|
| Número do cartão O Matrícula |  |
| OK LIMPAR                    |  |

# Clique sobre o número do cartão e em "Autorizadas Pendentes".

| Cartão                                  | Nome personalizado | Situação atual | Validade   |
|-----------------------------------------|--------------------|----------------|------------|
| 4674 8190 ****<br>Autorizadas Pendentes | N ELSON SILVA      | VENCIDO        | 08/11/2021 |
| 4674 8190 ****                          | N ELSON SILVA      | ATIVO          | 11/10/2026 |
|                                         |                    |                |            |

# Serão listadas as transações realizadas no dia corrente.

| R | azão social            |      | FUNDACAO [    | DE AMPARO A PE | SQUISA DO ESTADO DE SAO PA | IULO |           |     |       |
|---|------------------------|------|---------------|----------------|----------------------------|------|-----------|-----|-------|
| C | NPJ                    |      | 43.828.151/00 | 01-45          |                            |      |           |     |       |
| C | Centro de Custo        |      | 1 - AUXILIO A | PESQUISA       |                            |      |           |     |       |
| ι | Inidade de faturamento |      | NELSON SIL    | VA .           |                            |      |           |     |       |
| C | artão                  |      | 46748190048   | 82023 NELSON   | SILVA                      |      |           |     |       |
| Т | ipo de Cartão          |      | CARTAO PAG    | AMENTO SETOR   | PUBLICO                    |      |           |     |       |
| C | Quantidade lançamentos |      | 6             |                |                            |      |           |     |       |
| ٧ | 'alor total R\$        |      | 70.277,59 D   |                |                            |      |           |     |       |
| C | ata l                  | Hora |               | Nr Autz        | Lançamento                 |      | Valor R\$ | Ntz | Moeda |
|   | 28/04/2023             | 16:2 | 3:14          | 203717         | OUTRAS COMPRAS             |      | 5.998,00  | D   | R\$   |
|   | 04/05/2023             | 17:2 | 4:56          | 216319         | OUTRAS COMPRAS             |      | 9.750,00  | D   | R\$   |
|   | 16/05/2023             | 14:4 | 3:53          | 233880         | OUTRAS COMPRAS             |      | 5.612,39  | D   | R\$   |
|   | 16/05/2023             | 15:2 | 7:46          | 242116         | OUTRAS COMPRAS             |      | 1.134,00  | D   | R\$   |
|   | 16/05/2023             | 15:3 | 0:58          | 242755         | OUTRAS COMPRAS             |      | 46.253,20 | D   | R\$   |
|   | 20/05/2023             | 11:0 | 9:10          | 294211         | OUTRAS COMPRAS             |      | 1.530,00  | D   | R\$   |
|   |                        |      |               |                |                            |      |           |     |       |

Valores sujeitos a alterações

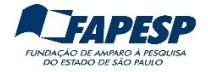

# OPERAÇÕES EM TERMINAIS DE AUTOATENDIMENTO DO BANCO DO BRASIL

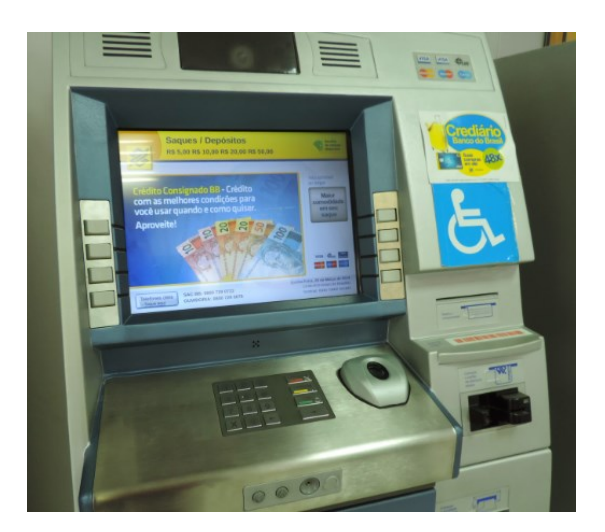

# 1. PAGAMENTO DE BOLETOS (TÍTULOS)

1.1. Inserir/retirar o cartão, conforme instrução exibida na tela do terminal.

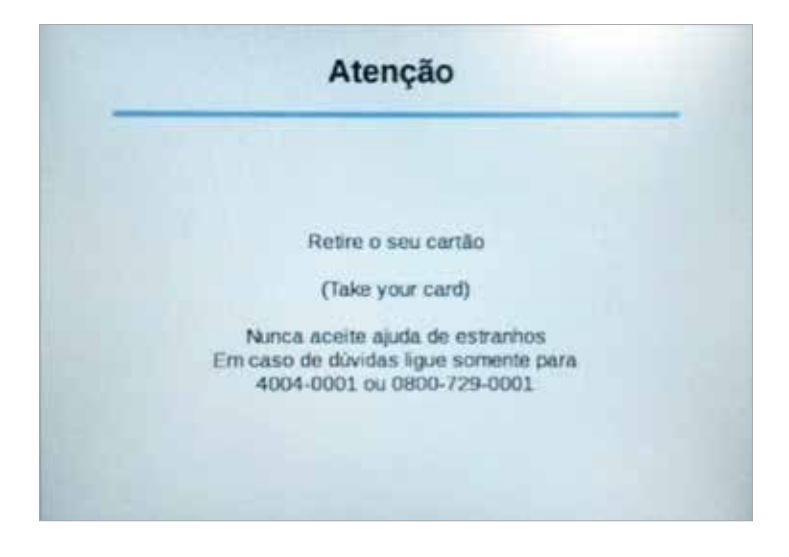

1.2. Escolher a opção desejada "Pagamento".

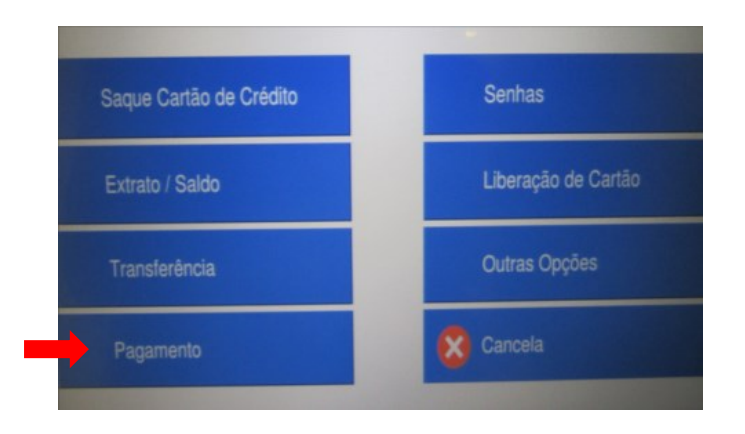

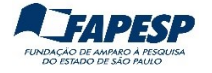

1.3. Escolher "Pagamento" novamente.

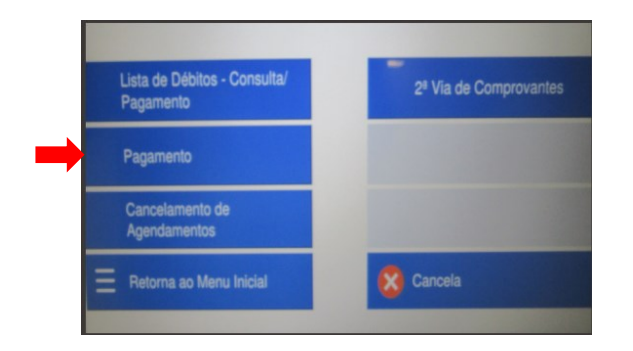

1.4. Informar manualmente ou posicionar o código de barra no local solicitado.

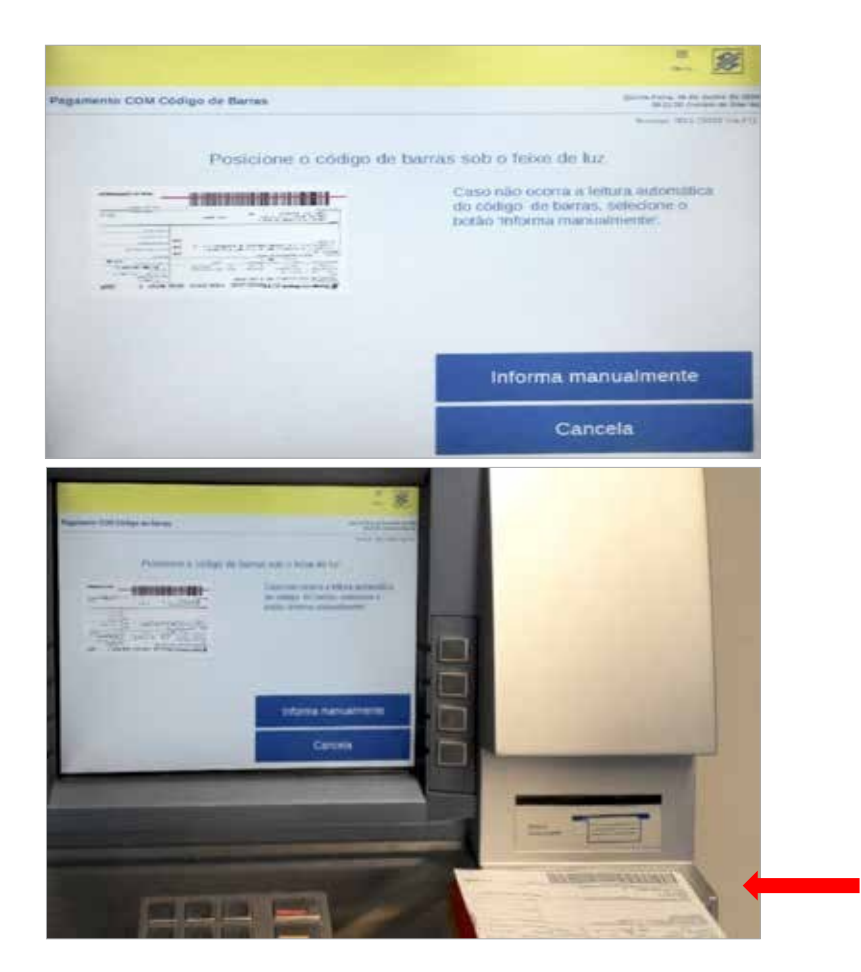

1.5. Clicar em "Continua".

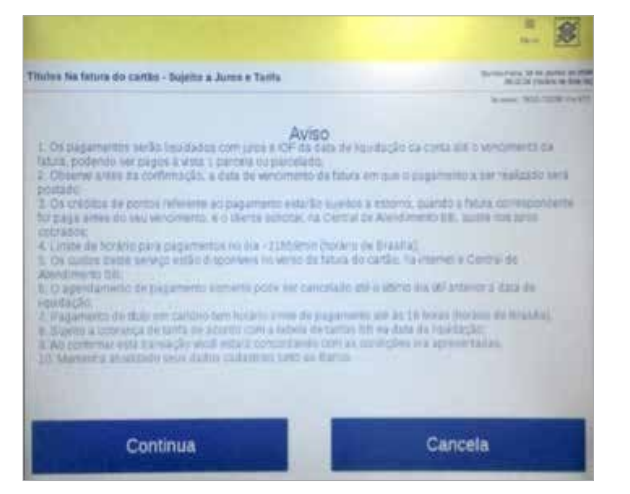

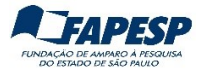

1.6. Confirmar a identificação do Banco.

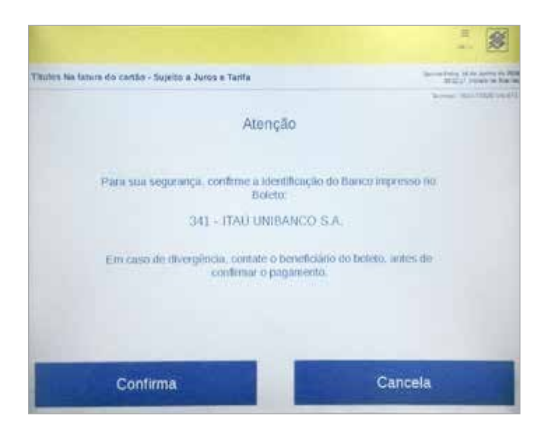

1.7. Conferir e confirmar os dados (Data e Valor).

| Conferma | Cattar - Sopeta a Jana e Teeta<br>Data do pagamento:<br>Valor do documento:<br>Desconto / Abatimento(-):<br>Outras deduções(-):<br>Juros / Multa(+):<br>Outros acréscimos(+)<br>Valor cobrado(=): | Action of the second second seco |
|----------|----------------------------------------------------------------------------------------------------|----------------------------------------------------------------------------------------------------|
|          | Corrige                                                                                                    | Cancela                                                                                                    |

1.8. Digitar sempre "1" no campo "Quantidade de Parcela", e clicar em "Confirma".

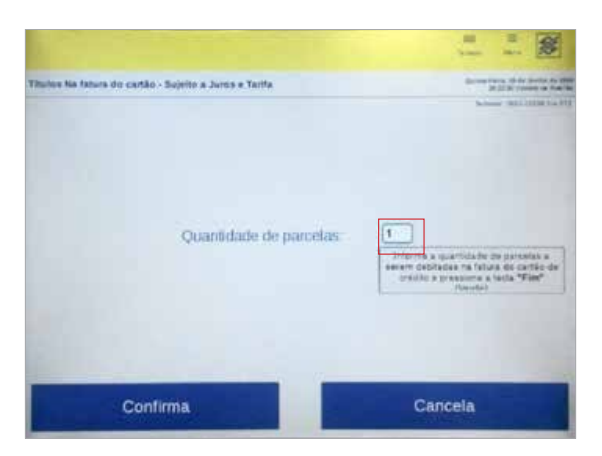

1.9. Digitar a senha de 6 números

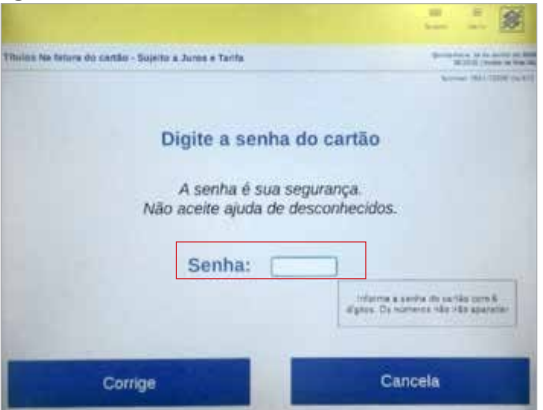

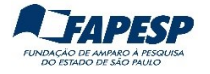

1.10. Inserir novamente o cartão.

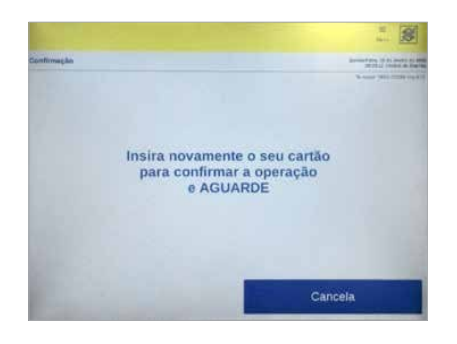

1.11. Retirar o cartão.

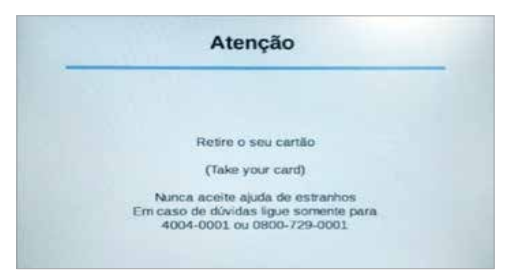

Atenção! Conforme instrução no item 1, não serão cobradas tarifas bancárias, apesar do aviso exibido abaixo.

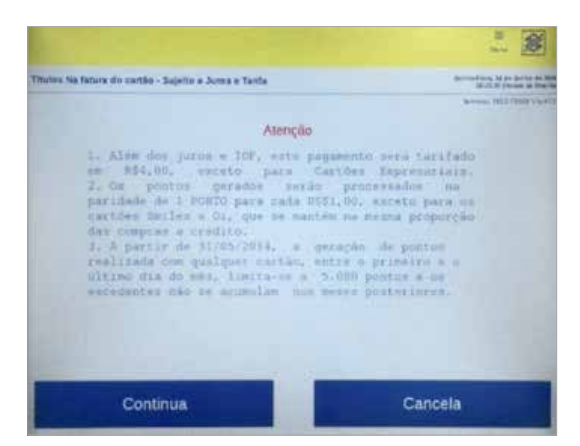

1.12. Conferir os dados e confirmar o pagamento.

| tartes rea fatura d | en carriero - talgerter e Juritra e Tarifía |            | Mallow President and President |
|---------------------|---------------------------------------------|------------|--------------------------------|
|                     | Coleranger                                  |            |                                |
|                     | RAICO 1TAN S.A.                             |            |                                |
|                     | Data do pegamento:                          | 17/06/2216 |                                |
|                     | Valor do documento:                         | 2,250,00   |                                |
|                     | Valur du descontar                          | 0,00       |                                |
|                     | (alor mutram dedupdes(-))                   | 0,00       |                                |
|                     | Valor mora/multa/juros:                     | 9,09       | V                              |
|                     | Valor outros acrescimos:                    | 4,50       |                                |
|                     | Value tutali                                | 2.259,90   |                                |
|                     | Valor satim, parts I.s.                     | 2.250.00   | Carcele                        |

Importante ! Imprimir o comprovante.

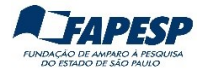

# 2. TRANSFERÊNCIA ENTRE CONTAS DO BANCO DO BRASIL

2.1. Após inserido o cartão, escolher a opção desejada "Transferência".

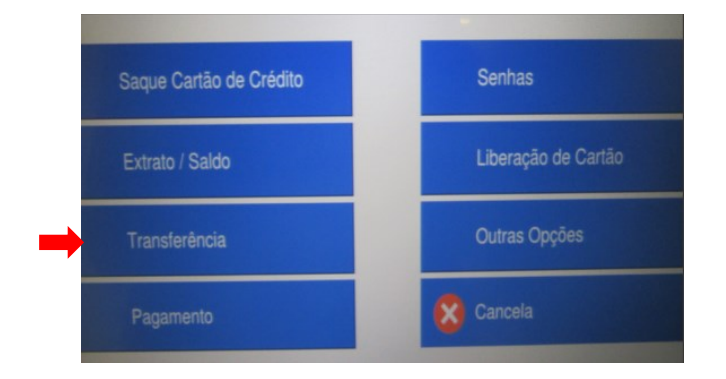

2.2 Escolha qual tipo de transferência

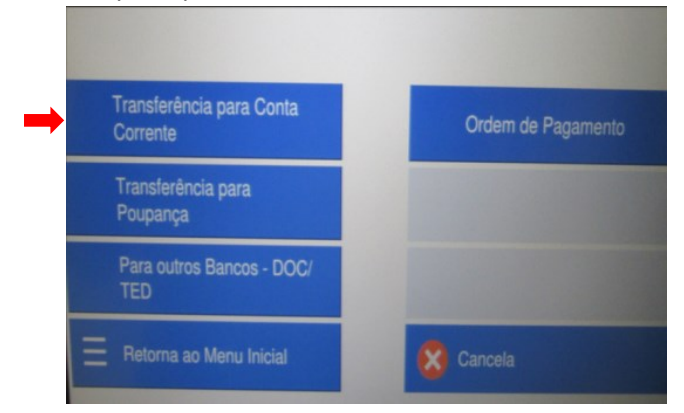

2.3 Selecionar a data da transferência (sempre "Para Esta Data").

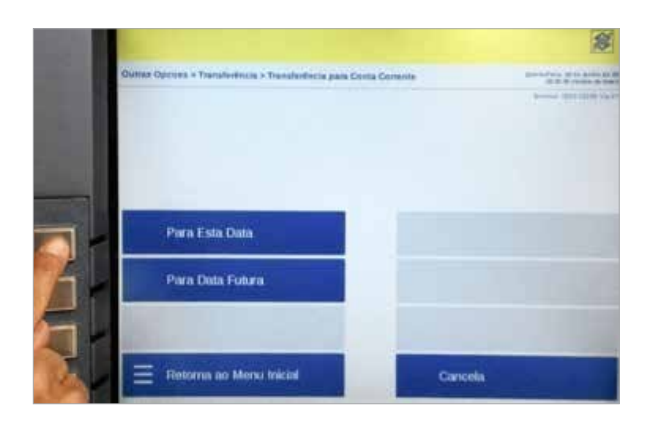

2.4 Colocar os dados bancários e valor (a cada item pressionar **FIM**).

|                                                 |             | - HI<br>Track | -                                              | -          |
|-------------------------------------------------|-------------|---------------|------------------------------------------------|------------|
| Tiansferêncis do Cartão para Conta Corrente Par | a esta Data | -             | 10.211, 16 (0)<br>(0.2111, 16)<br>(0.2111, 16) | Auren au b |
| Agência:<br>Conta para Crédito:<br>Valor:       |             |               |                                                |            |
| Corrige                                         |             | Cancela       |                                                |            |

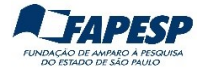

2.5 Digitar a senha de 6 números.

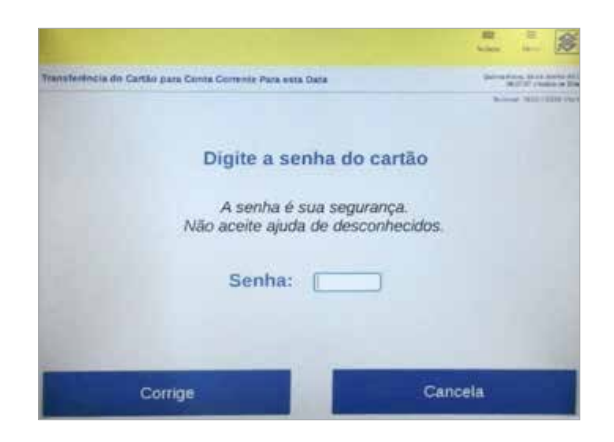

2.6 Inserir e após a instrução, retirar o cartão.

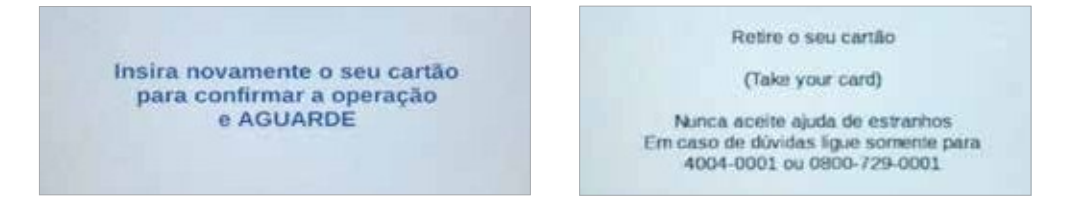

2.7 Confirmar os dados da operação.

Importante! Imprimir o comprovante.

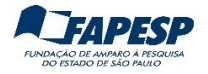

# **3.** TRANSFERÊNCIAS PARA CONTAS DE OUTROS BANCOS (TED/DOC)

3.1. Após inserir o cartão, escolher a opção desejada "Transferência".

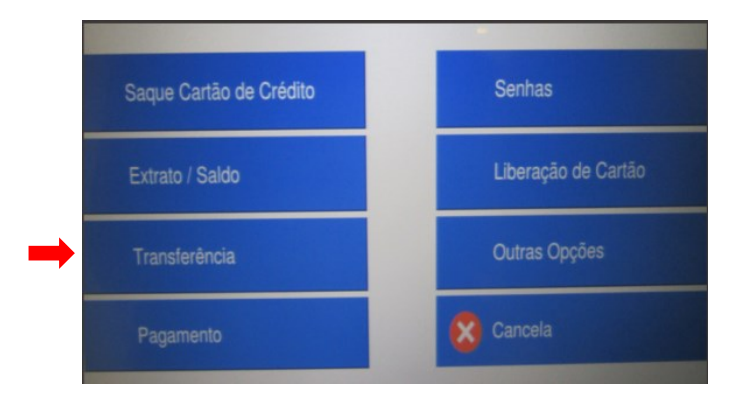

3.2. Selecionar a opção "Para outros Bancos – DOC/TED".

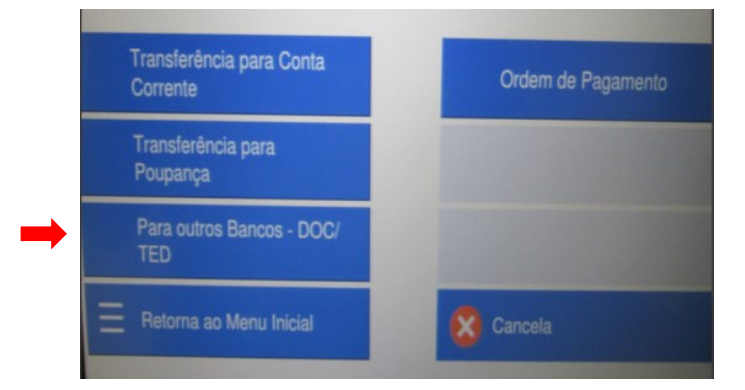

3.3. Escolher entre "DOC" ou "TED".

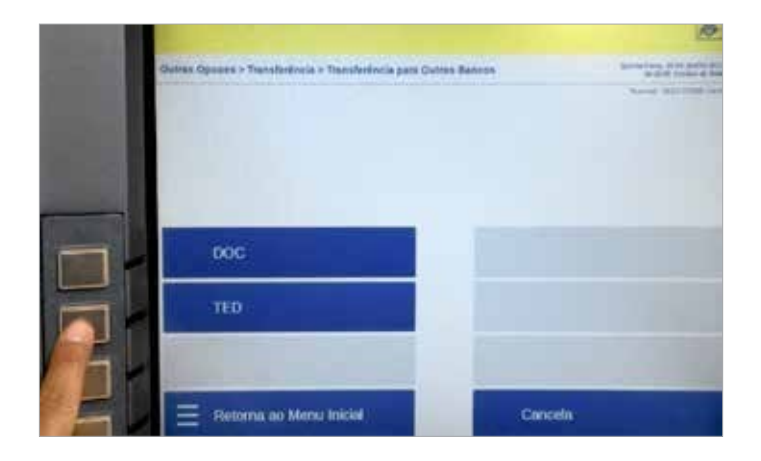

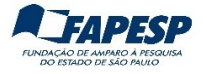

3.4. Digitar "1" no Tipo de instituição e pressionar tecla "FIM".

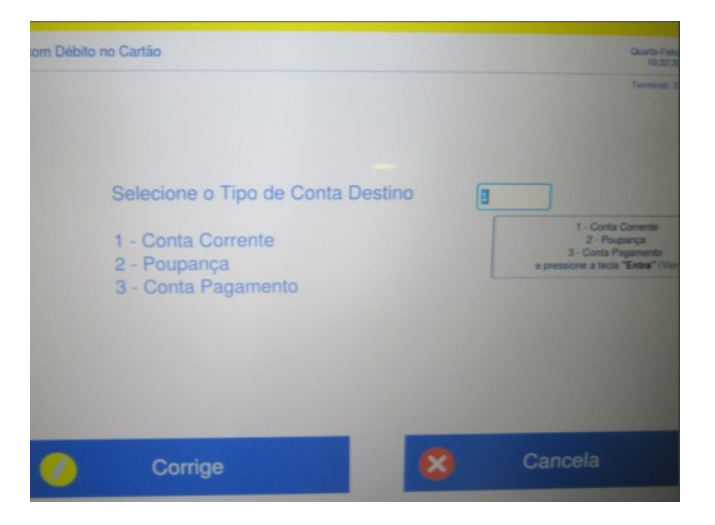

3.5. Digite o código da Instituição ou a opção "Seleciona Banco"

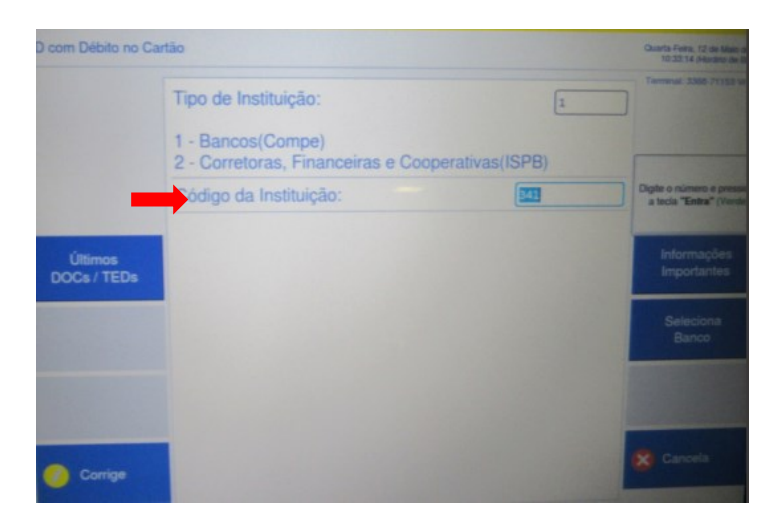

3.6. Após escolher o banco desejado, pressionar "Seleciona".

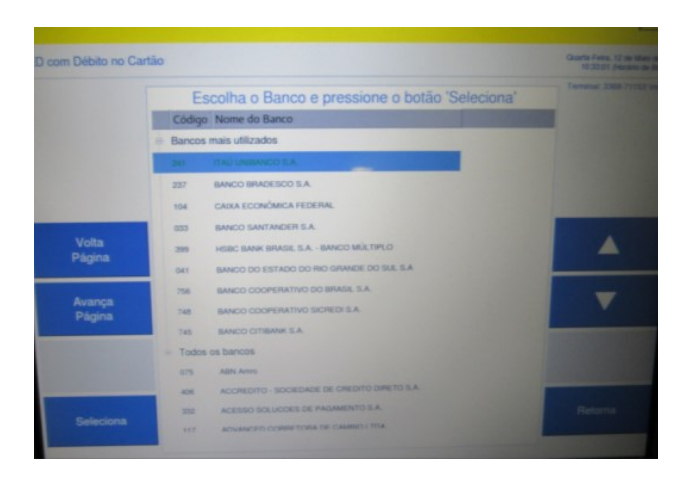

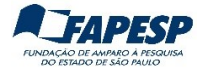

3.7. Prencher os dados solicitados.

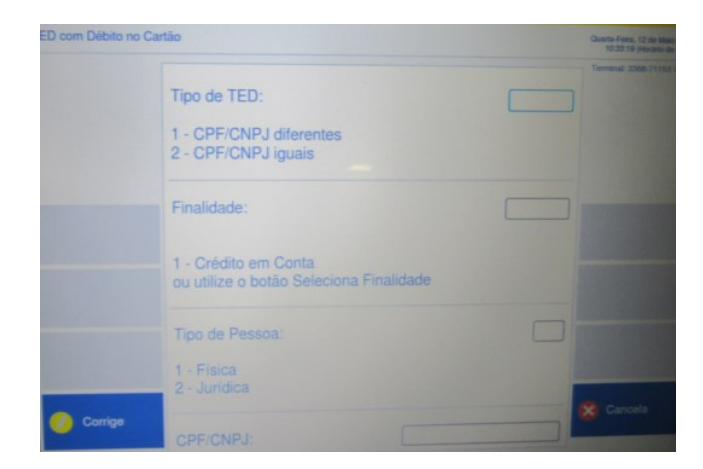

3.8. Preencher os dados da conta do favorecido.

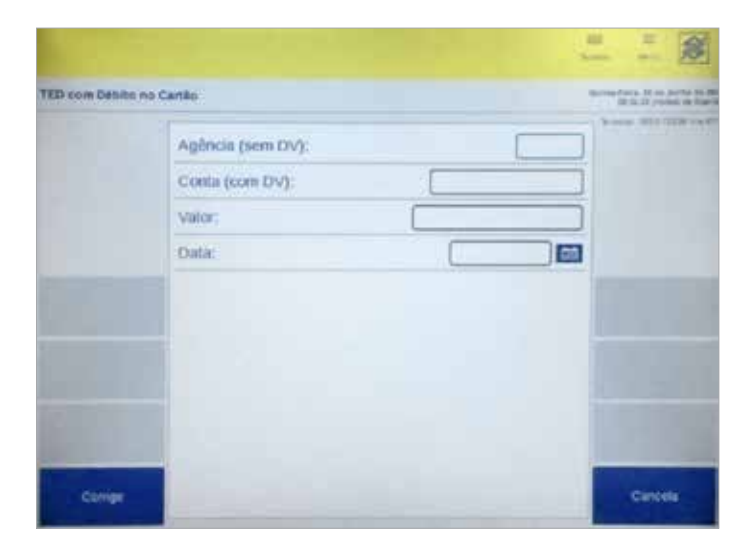

3.9. Conferir os dados antes de confirmar

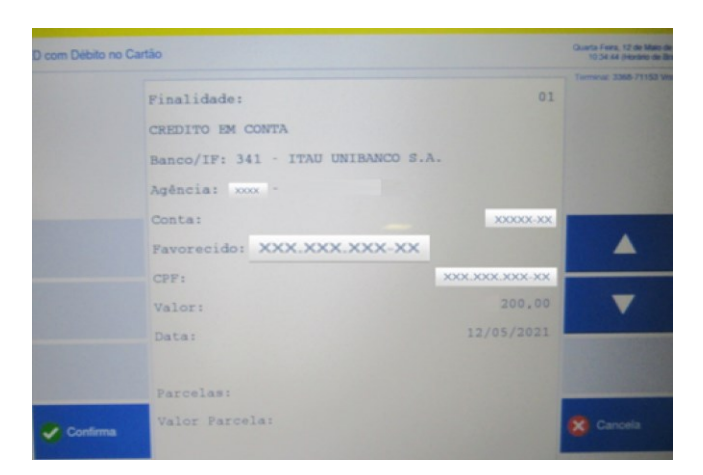

Importante ! Imprimir o comprovante.

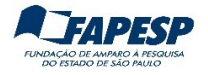

3.10. Digitar a senha de 6 números.

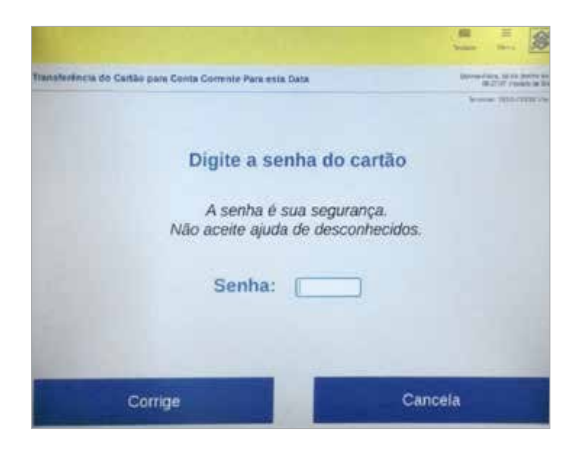

3.11. Inserir/retirar novamente o cartão.

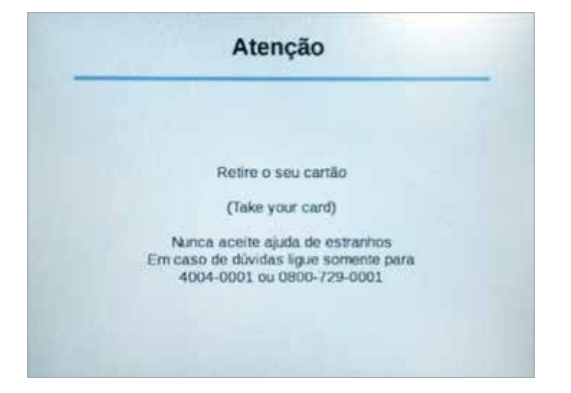

#### 4. SAQUE

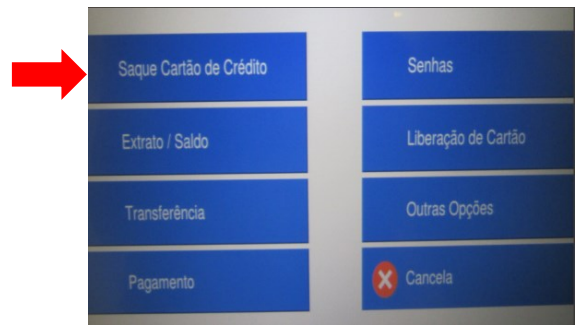

Atenção! O limite para saque em dinheiro no caixa eletrônico é de R\$ 1.000,00 por operação e R\$ 1.000,00 diários.

#### 5. DESBLOQUEIO DO CARTÃO

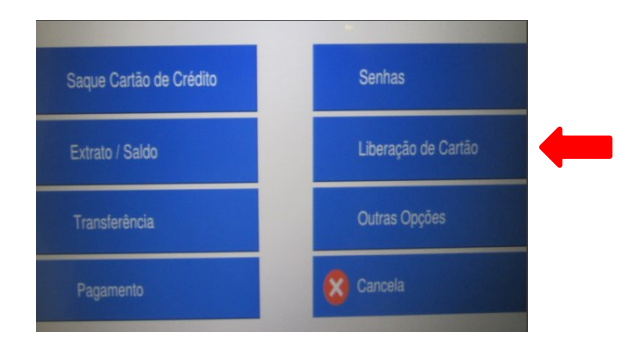

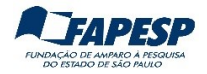

# 6. CONSULTAR O SALDO

6.1 Escolher a opção "Extrato/Saldo".

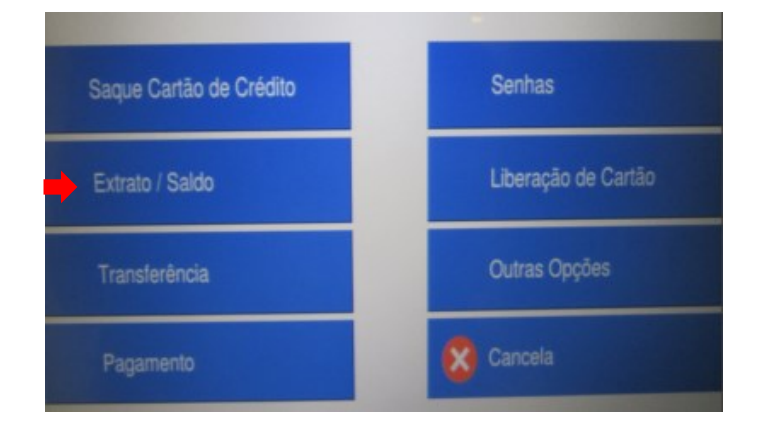

6.2 Escolher a opção "Limite para compra/saque".

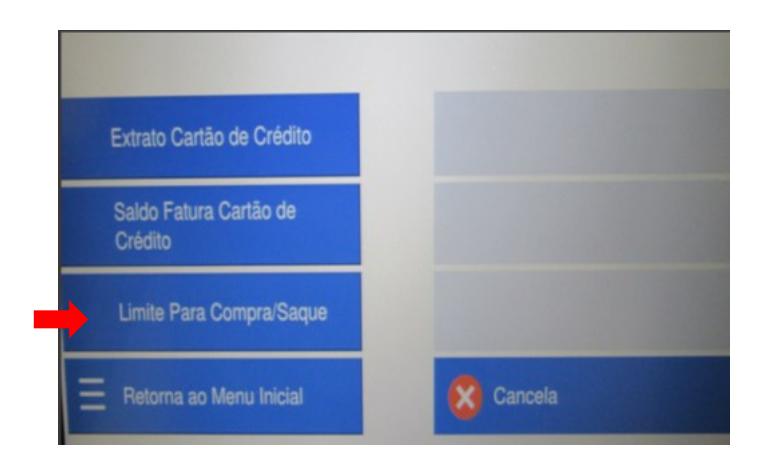

# Exemplo:

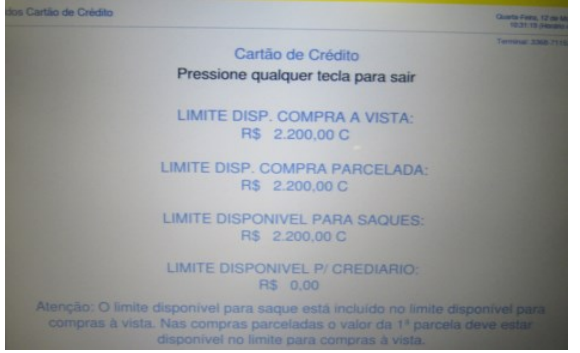

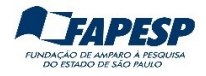

# 7. IMPRIMIR EXTRATO

7.1 Para gerar o extrato do cartão, deixar em branco os campos "Mês" e "Ano".

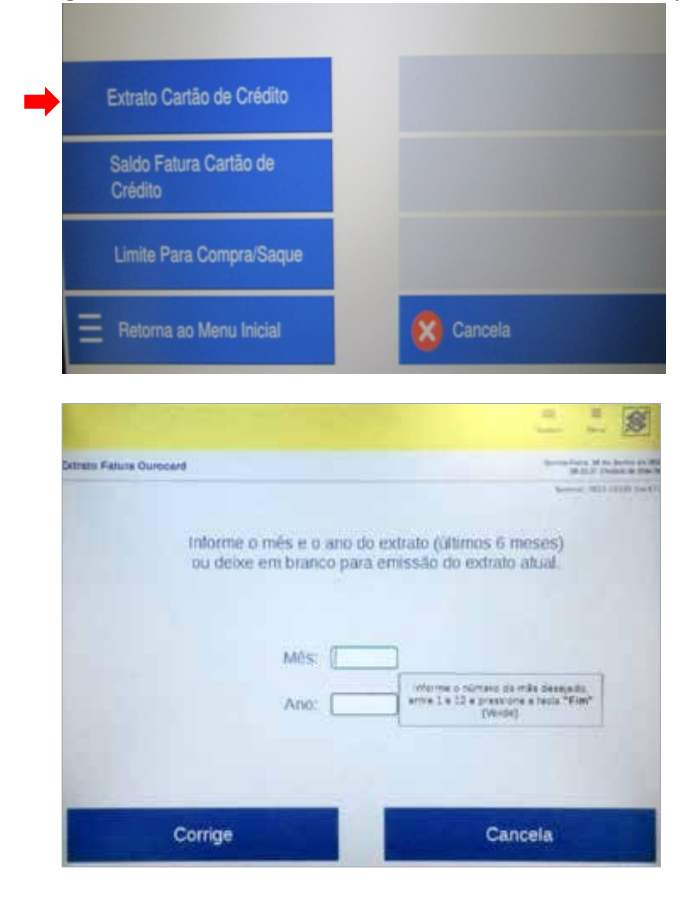

7.2 Digitar a senha de 6 números.

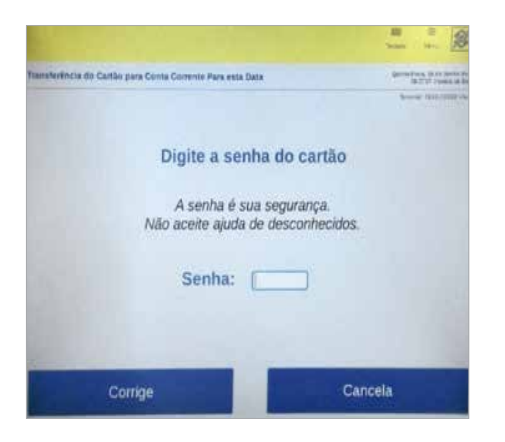

7.3 Inserir/retirar novamente o cartão.

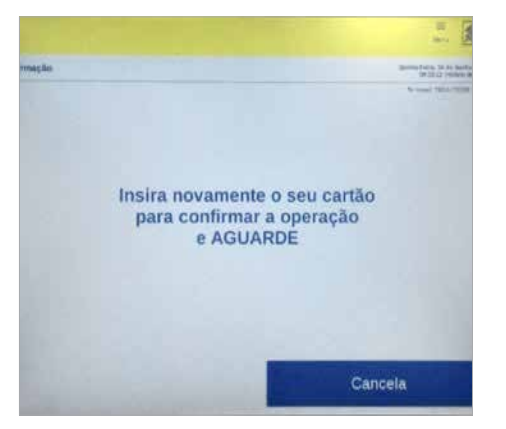

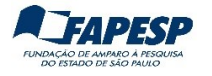

7.4 Clicar em "Imprime" para imprimir o Extrato/Saldo.

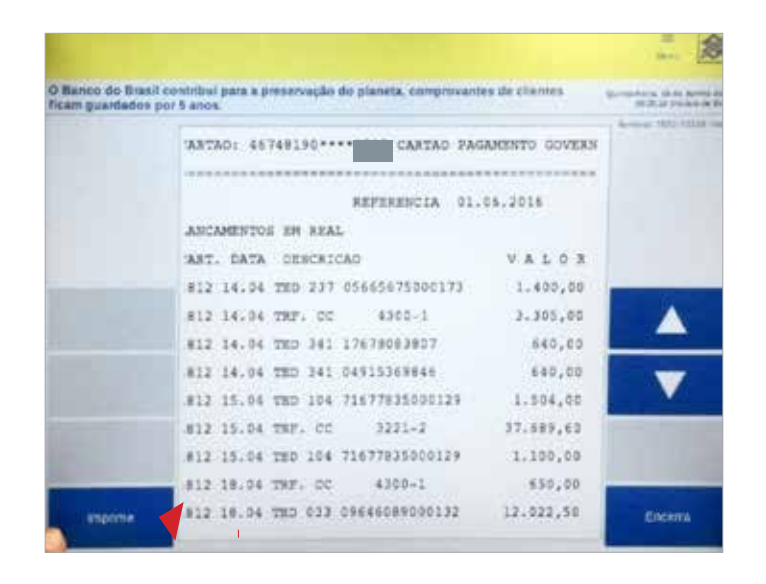

**Obs**: O Limite Disponível = Saldo disponível no cartão

|                                  | DEMONSTRATIVO                                                | 00 CARTAO DE CI<br>PORTADOR                            | REDITO                                      |
|----------------------------------|--------------------------------------------------------------|--------------------------------------------------------|---------------------------------------------|
| CLIENTE<br>CARTAD:               | 46748198****                                                 | CARTAD PAG                                             | MENTO GOVER                                 |
|                                  |                                                              | REFERENCIA 01.0                                        | 14,2015                                     |
| CART. D/<br>4812 87.<br>4812 89. | ATA DESCRICA<br>03 SAQUE AGE<br>03 TED 237 6<br>03 TED 237 0 | 0<br>N,7832 PSD S.PA<br>5835628888178<br>5665675888173 | V A L O R<br>828,92<br>3,168,93<br>3,588,98 |
|                                  |                                                              |                                                        |                                             |
| RESUMD -                         | PORTADOR                                                     |                                                        |                                             |